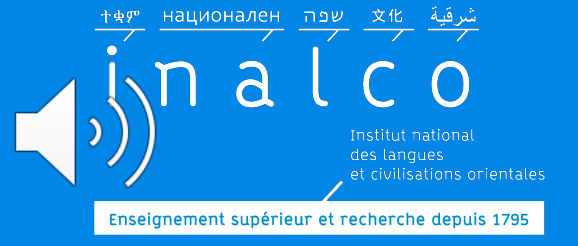

### **Parcours Tempo**

LA

### Bien démarrer son parcours Tempo

B

*Tout ce qu'il faut savoir !* 

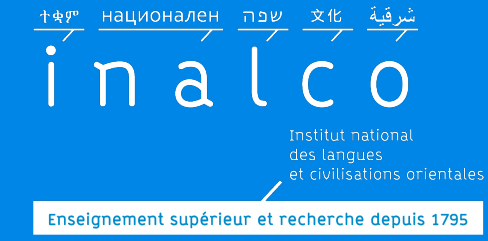

### **Parcours Tempo**

#### Vous avez été admis à l'INALCO via Parcoursup avec un Aménagement AM20

| $\leftarrow$ $\rightarrow$ $\mathcal{C}$ $($ $\triangleq$ dossier.par                       | coursup.fr/Candida                           | t/carte                                                                                                    |                                            | Q 🕁            | 6                                                                                                    | *               |                     |           |
|---------------------------------------------------------------------------------------------|----------------------------------------------|----------------------------------------------------------------------------------------------------|--------------------------------------------|----------------|----------------------------------------------------------------------------------------------------|-----------------|---------------------|-----------|
| Applications 📕 Huffington F                                                                 | Post 😵 The Indepe                            | ndent 🝀 Dropbox 🔐 Wordreference 🔥 DriveCFI 🛐 ProPublicz 🂵 I                                                                                                    | Le Monde.fr                                |                | »                                                                                                    | 🗐 Liste         |                     |           |
|                                                                                             |                                              | Niveau de français requis pour s'inscrire à la formation : B2                                                                                                    |                                            |                |                                                                                                    |                 |                     |           |
|                                                                                             | Formation                                    | Frais                                                                                                    | ~                                          |                | nment rech                                                                                                    | ercher ur       |                     |           |
| Egaine<br>Fraternité<br>Recherche des formations                                            | Etablissement                                | Aménagements pour les publics ayant un profil particulier                                                                                                    | ~                                          |                |                                                                                                    |                 |                     |           |
| Q inalco russe                                                                              | Connaissances                                |                                                                                                    |                                            |                |                                                                                                    |                 |                     |           |
| Effacer les filtres                                                                         | et                                           | Dispositifs pour réussir                                                                                                    | ^                                          |                | and a                                                                                                    |                 |                     |           |
| ✓ Types d'établissement Ø                                                                   | attendues                                    | L'Inalco propose de la L1 à L3 le programme <u>Licen</u> r _ qui regroupe les dispositifs d'acco<br>formation et de soutien personnalisé destinés à f _ riser la réussite des étudiants.                                                                                                    | ompagnement, de                            |                |                                                                                                    |                 |                     |           |
| Apprentissage      Formations hors     Apprentissage                                        | Crières<br>généraux<br>d'examen des<br>voeux | Au niveau L1, les étudiants peuvent en fonctive de la langue choisie être orientés vers les<br>Tempo ( <u>voir les brochures spécifiques</u> ). Crestarcours sont ouverts à tous les étudiants e<br>pour les étudiants admis avec un améne nent pédagogique (« oui si »).                            | s parcours L1+ou<br>et obligatoires        |                |                                                                                                    |                 |                     |           |
| ✓ Types de formation <sup>(2)</sup>                                                         |                                              | Le parcours L1+ comporte trois mo es complémentaires des cours de la L1 classique :                                                                                                    | :                                          |                |                                                                                                    |                 |                     |           |
| Diplômes d'université ou 2 INA                                                              | Débouchés                                    | 1 module de personnalisation du arcours de formation : il comporte l'encadrement du pr                                                                                                    | projet étudiant, le                        |                |                                                                                                    |                 |                     |           |
| l'établissement     Lice       Etudes de santé     1 réginant       Licence     2       Voi | Contact,<br>coordonnées<br>et                | bilan de compétences, le suiv sa teliers et l'orientation.<br>1 module de formation : il comporte sur chacun des deux semestres un stage de début de<br>telier.                                                                                                    | de semestre                                | ne fo<br>/otre | ois que<br>e cho                                                                                                | ue vo<br>ix sul | us avez<br>r Parcou | Va<br>Irs |
| > Aménagement <sup>1</sup>                                                                  | chiffres clés                                | anglais, français, tutorats en langue et / ou en science                                                                                                    | es sociales. V                             | ous            | ne po                                                                                                    | ouvez           | , plus m            | od        |
| INA.<br>Dipi                                                                                | (                                            | Le <b>parcours Tempo</b> comporte<br>en deux ans au lieu d'un seul<br>e totale du cursus de la licence est alors de quatre                                                                                                    | utre de faire la L1<br>ans.                | V              | otre                                                                                                    | choix           | d'étude             | <i>25</i> |
|                                                                                             |                                              | Ces disposurs ont pour objectif d'accueillir et d'intégrer les nouveaux étudiants dans les conditions possibles. Ils sont ainsi accompagnés dans la construction de leur projet pers académique et professionnel. Ils acquièrent grâce à ces dispositifs des savoirs faire indis réussite an licence | s meilleures<br>sonnel,<br>spensables à la |                | No. of the second second second second second second second second second second second second second second se |                 | Mise à              | jour      |

Mise à jour juillet 2024 Pôle Réussite étudiante

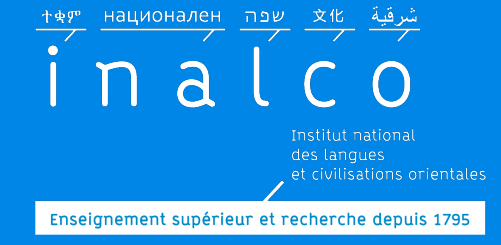

### ou vous êtes inscrit volontaire

### Regardez aussi la présentation du parcours Tempo

sur le site internet

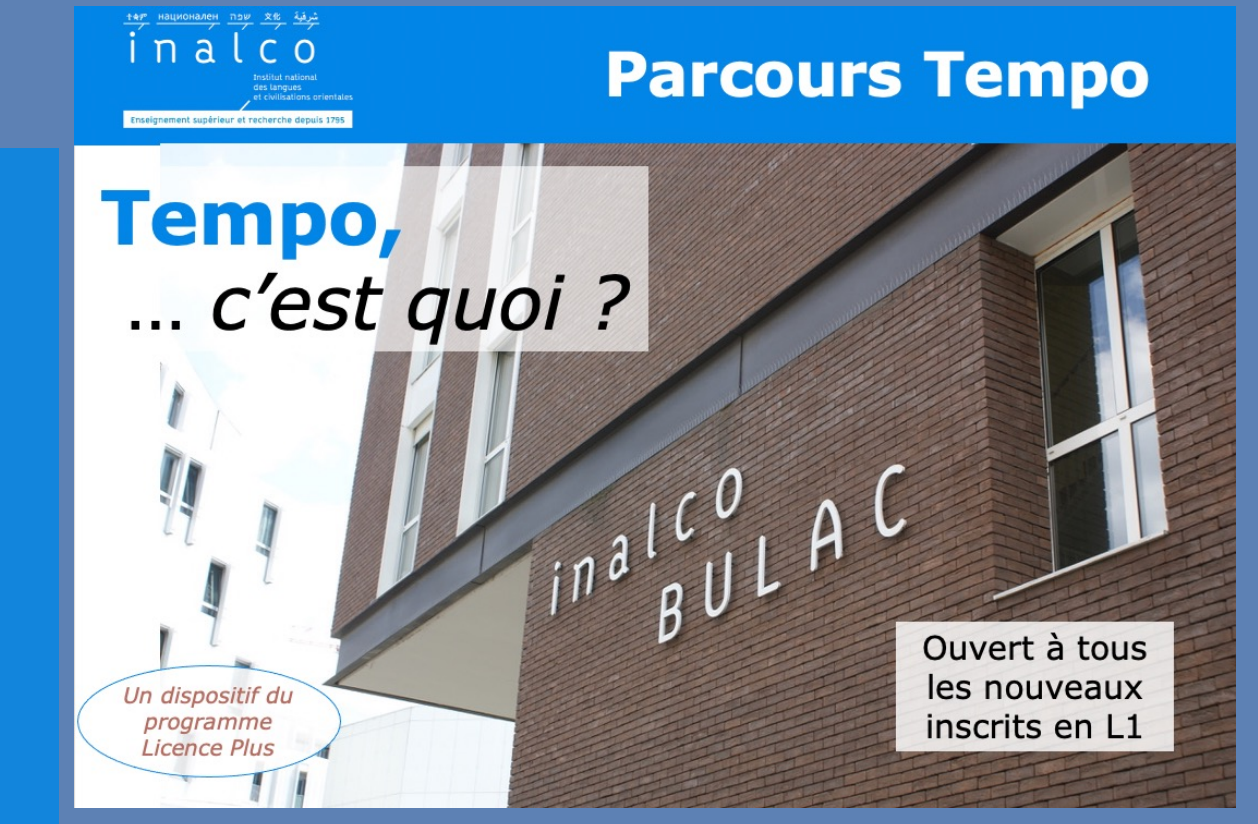

### **Rentrée Tempo**

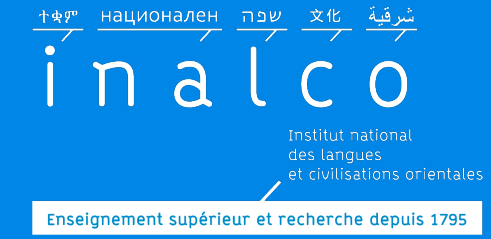

# *Un programme qui commence dès les journées de rentrée !!!*

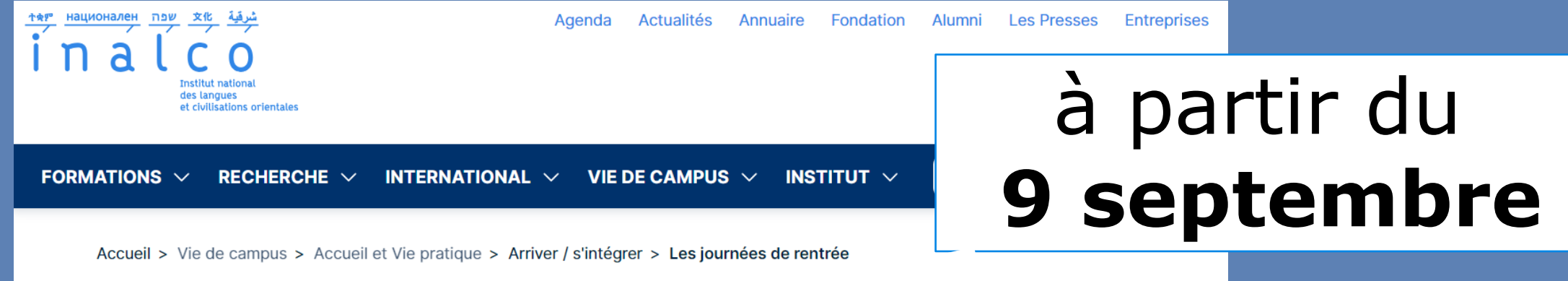

#### Les journées de rentrée

Assister aux journées de rentrée est indispensable pour comprendre le fonctionnement de l'Inalco. Vous y obtiendrez toutes les informations utiles sur votre année universitaire dans l'établissement !

Entre les nombreuses réunions organisées, les visites de l'établissement, les stands des associations étudiantes et partenaires, ou encore la présence des mentors, les journées de rentrée permettent de découvrir plus amplement la vie quotidienne de l'Inalco !

Profitez de ce moment pour rencontrer d'autres étudiants, poser vos questions et vous familiariser avec les locaux.

Si vous souhaitez rencontrer les associations étudiantes, devenir adhérent à l'année, et participer aux activités, n'hésitez pas à éch eux dans le Hall du 2e étage ! *Informations sur le site internet* 

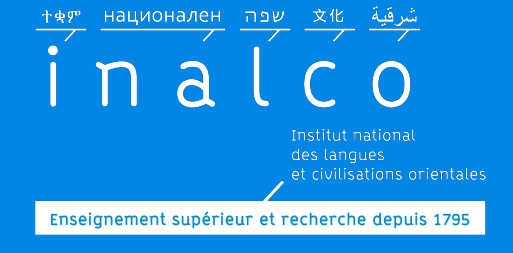

### **Informations Tempo**

# Voyez les brochures, informations et vidéos de présentation

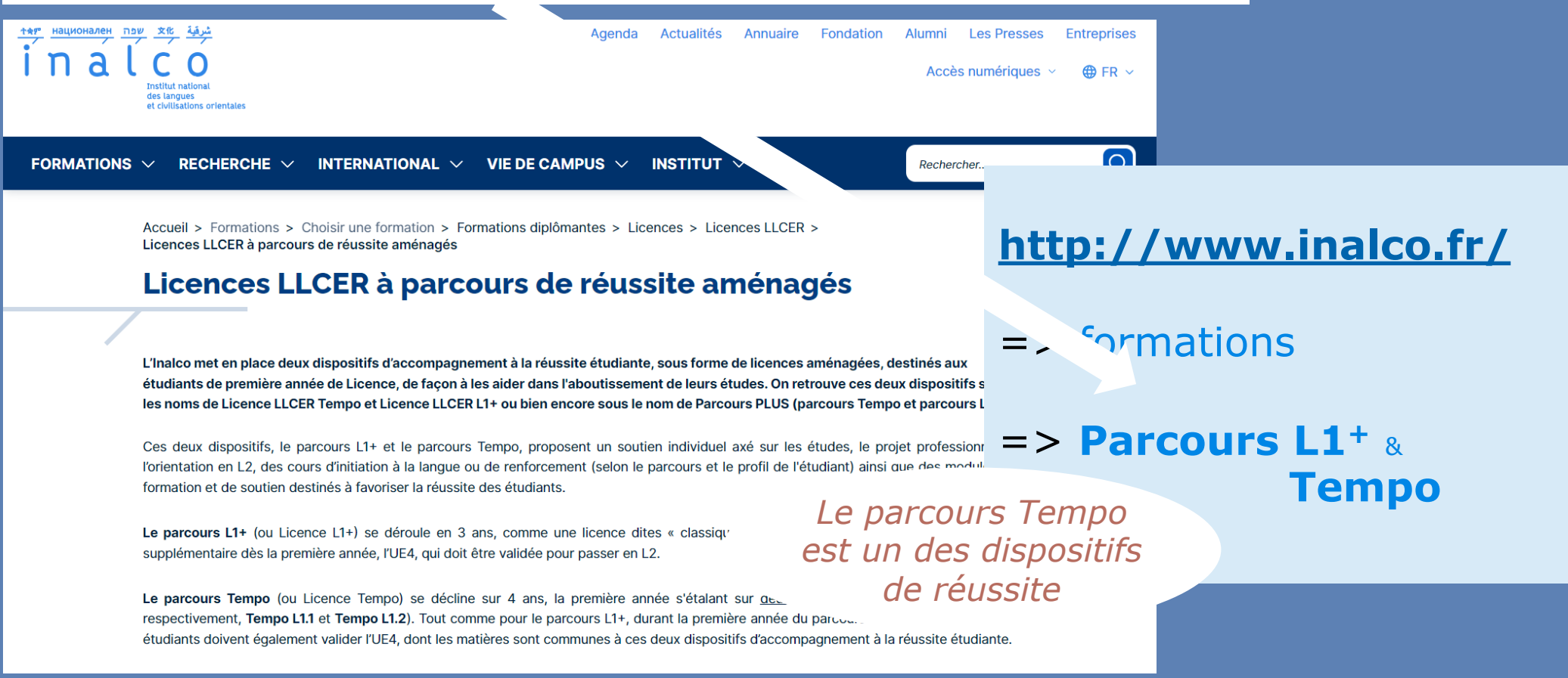

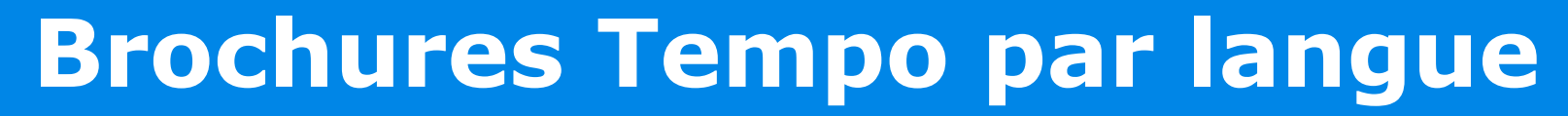

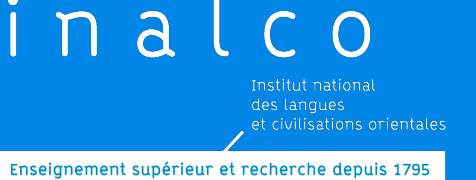

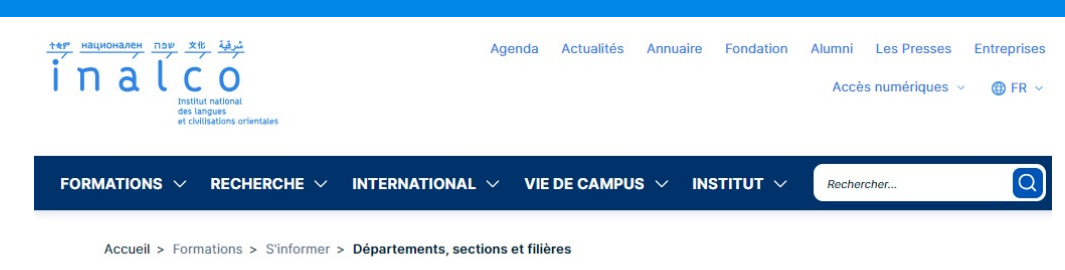

Départements, sections et filières

#### Nos départements

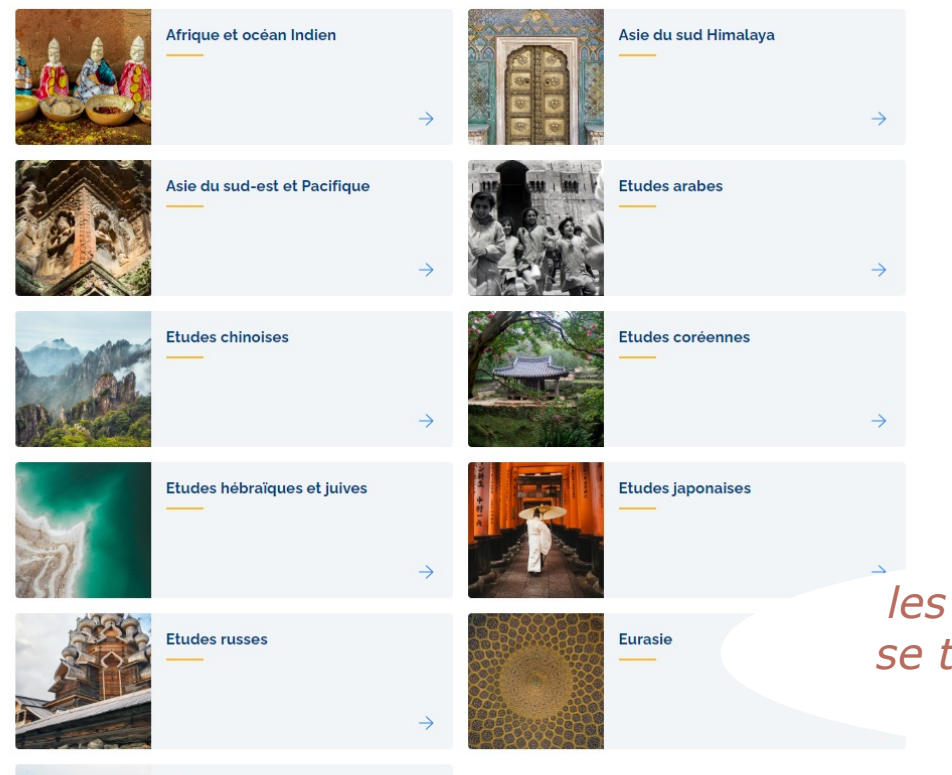

#### http://www.inalco.fr/

=> formations

#### ⇒ Départements, sections et filières

*les brochures et les informations se trouvent sur les pages internet du Département concerné* 

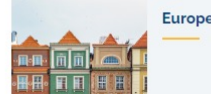

**IA:** Inscription

administrative

# Pas à pas ...

#### **Compte numérique,** Moodle, ENT, wifi, atelier du numérique

IP: Inscription pédagogique: Utilisez le guide IP WEB en PDF disponible sur la page Tempo du site

Choix en **UE 1**: RV avec votre enseignant référent Tempo de langue

Étape 1 de votre Contrat pédagogique

**Tests** de français & anglais Puis ttribution ateliers UE1 et UE4

Finalisation de votre Contrat pédagogique

avec les indications des inscriptions dans les groupes

Inscription Tutorat

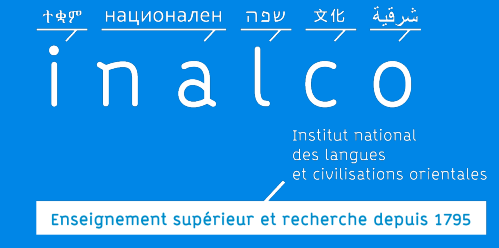

### **Parcours Tempo**

Mise à jour juillet 2024

#### Faites votre inscription administrative (IA) => en Licence 1 LLCER parcours Tempo

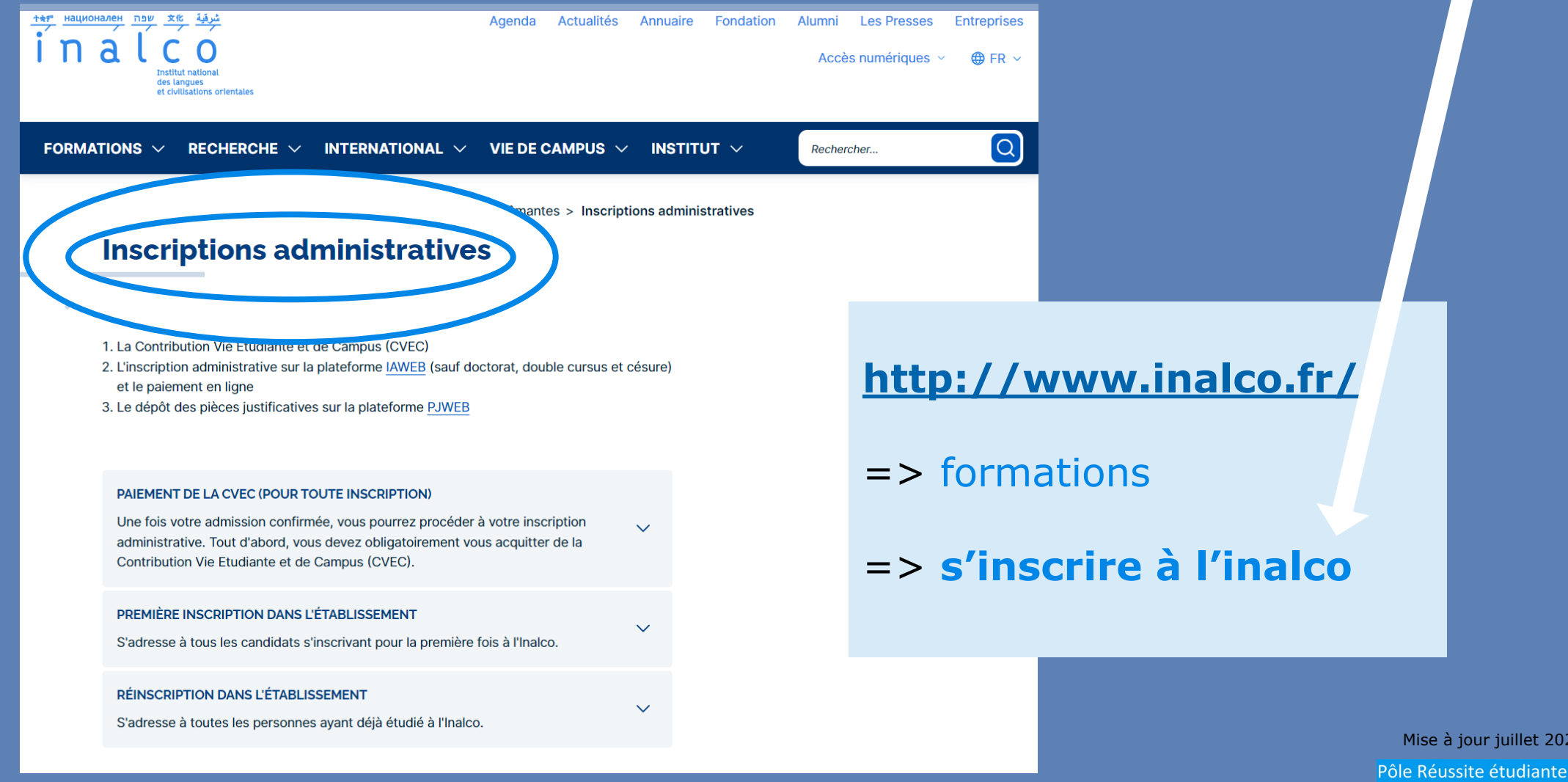

Institut national des langues et civilisations orientales Enseignement supérieur et recherche depuis 1795

### **Compte numérique**

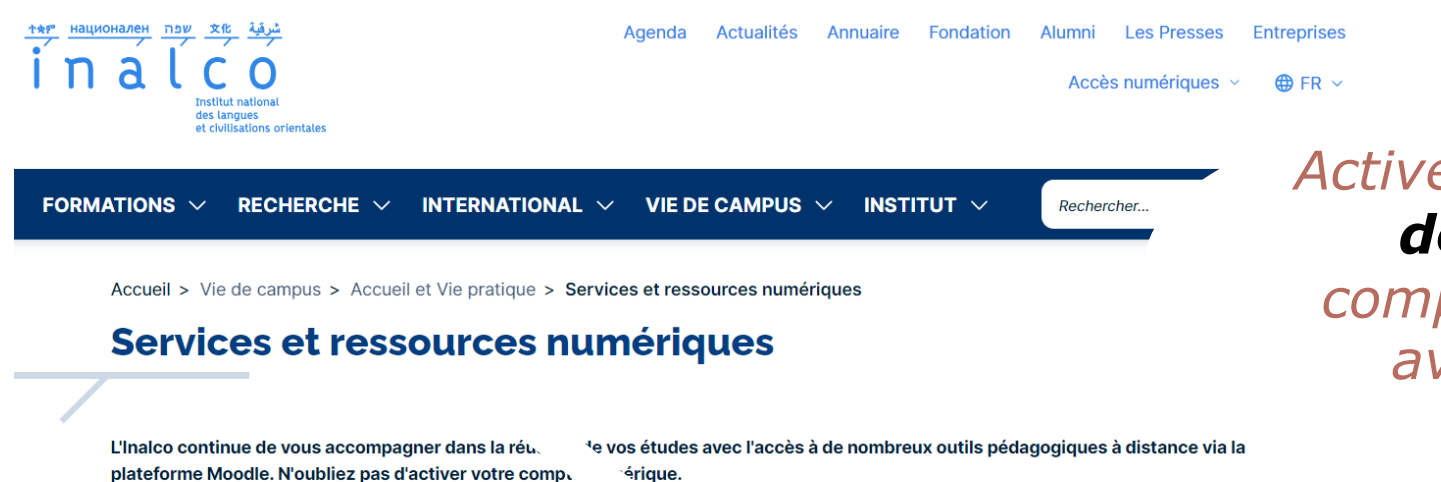

Le service REVE de l'Inalco renouvelle les prêts d'ordinateurs et, suivre les cours en raison d'une insuffisance de connexion ou bien son une de matériel informatique.

 CARTE MULTI-SERVICES ÉTUDIANTE
 ~

 COMPTE NUMÉRIQUE ÉTUDIANT
 ~

 WI-FI
 ~

 MOODLE
 ~

 ENT
 ~

 MÉDIATHÈQUE
 ~

La médiathèque de l'Inalco propose aux enseignants, aux étudiants et aux personnels de l'Inalco un fonds documentaire (films de fiction et films documentaires) de plus de 1500 titres (DVD) en consultation libre sur place et en prêt à domicile ainsi que des ressources numériques.

SALLES EN LIBRE-SERVICE

*Activez dès les journées de rentrée, votre compte numérique pour avoir accès à l'ENT* 

# http://www.inalco.fr/ => Vie de campus ⇒ au quotidien

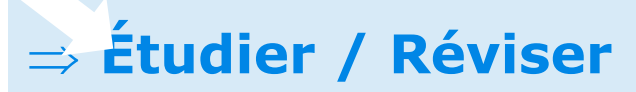

Mise à jour juillet 2024 Pôle Réussite étudiante

MESSAGERIE

Compte numérique, Moodle, ENT, WIFI

יאָשָּ אואַ שַּמַה אָמעטאאָאָד אָאָשָ אָז אָשָּרָ אָשָרָ אָשָרָ אָשָרָ אָשָרָ אָשָרָ אָשָרָ אָשָרָ אָשָרָ אָשָ אינענער אוווער אווער אווער אווער אווער אווער אווער אווער אווער אווער אווער אווער אווער אווער אווער אווער אווער א אינער אווער אווער אווער אווער אווער אווער אווער אווער אווער אווער אווער אווער אווער אווער אווער אווער אווער אווער א א גער אווער אווער אווער אווער אווער אווער אווער אווער אווער אווער אווער אווער אווער אווער אווער אווער אווער א א גער אווער אווער א אווער אווער אווער אווער אווער אווער אווער אווער אווער אווער אווער אווער אווער אווער אווער אווער אווער אווער אוער

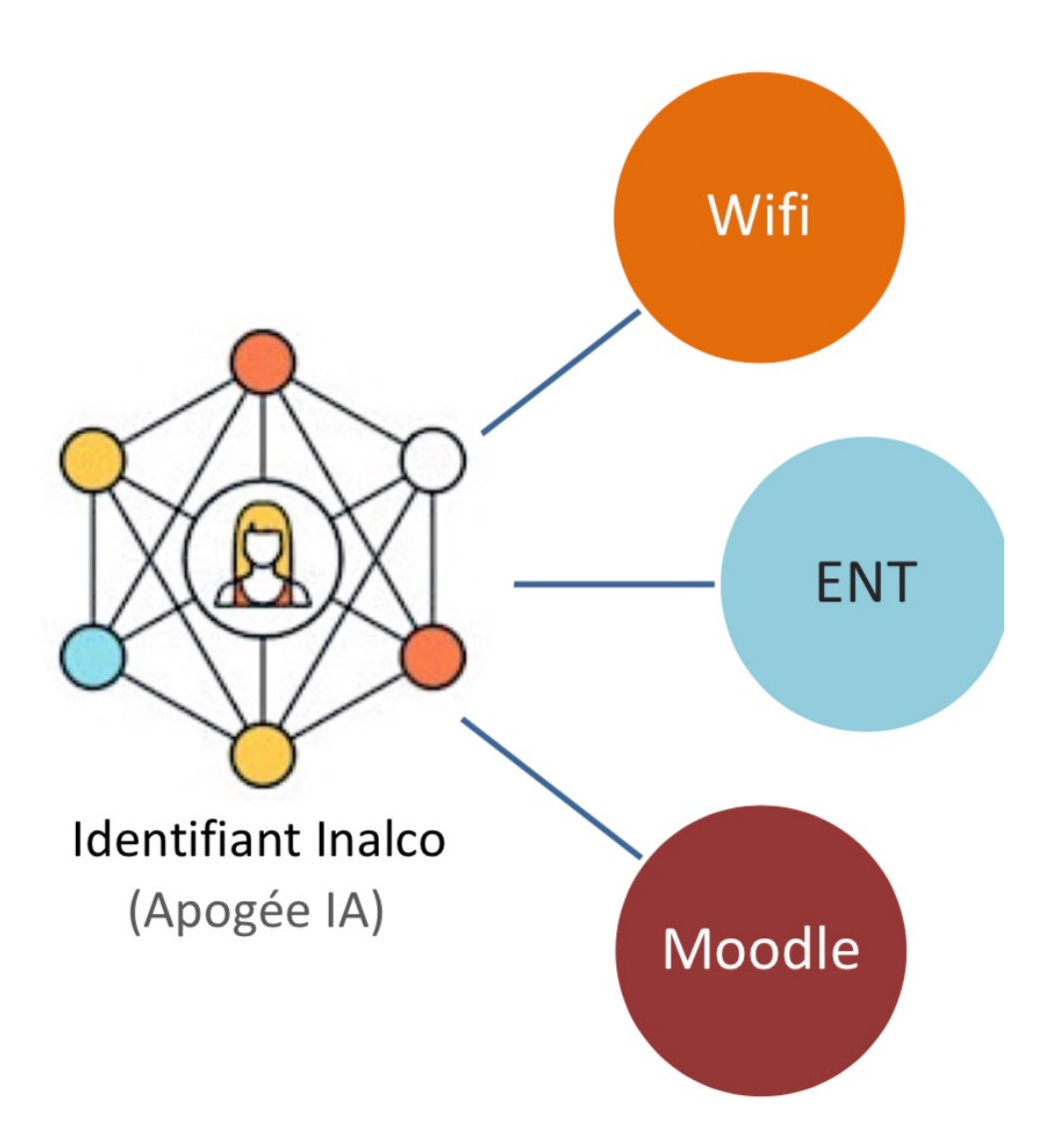

ENT : environnement numérique de travail, où se trouvent les informations administratives spécifiques à chaque étudiant et à Moodle pour tous les cours

*Le compte numérique est associé à l'IA ; C'est la porte d'entrée pour accéder au WIFI, et à l'ENT* 

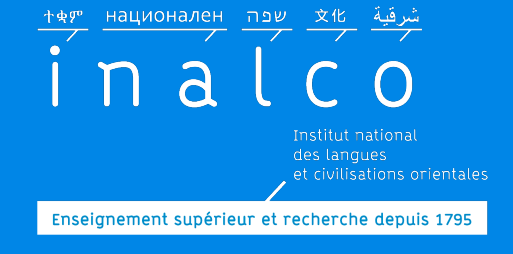

### Ateliers du numérique

#### Informations sur le site internet

#### Formation en ligne

#### Indispensable

Durant les journées de rentrée

*Vous devrez avoir initialisé votre compte numérique Inalco avant de participer à cette formation* 

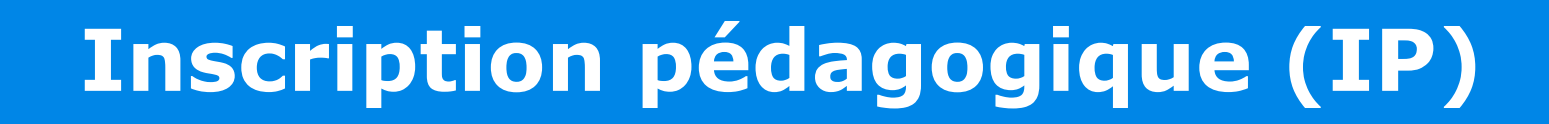

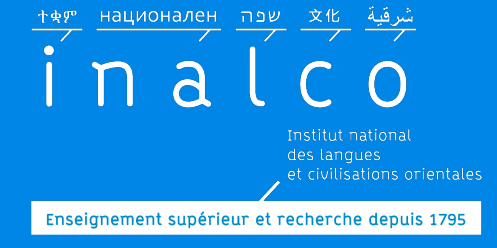

#### L'IP est obligatoire

Avant de procéder à cette inscription, lisez attentivement les brochures

### Faites votre inscription pédagogique en ligne sur Ipweb avant le Iundi 16 septembre 2024

*Précision : à ce stade, vous ne verrez <u>pas</u> le détail des UE1 et UE4 qui seront complétés ultérieurement par le service REVE* 

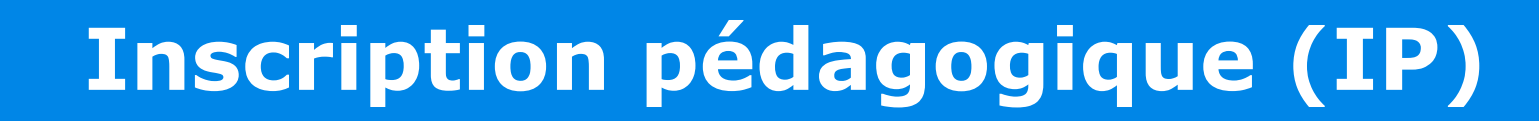

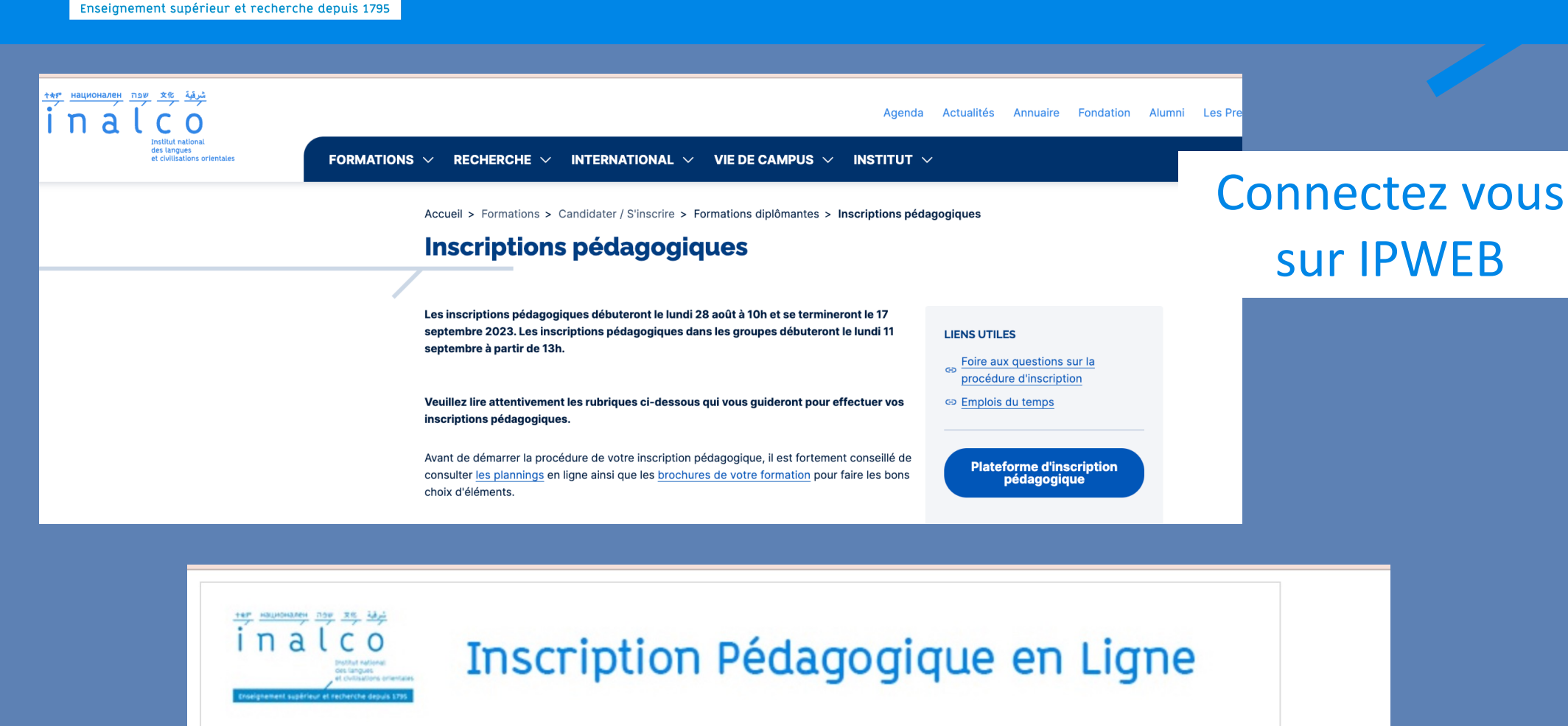

#### Merci de vous identifier :

ิล

Votre numéro d'étudiant est indiqué sur votre carte d'étudiant.

Numéro étudiant :

| nt :  |  |
|-------|--|
|       |  |
| - 1 - |  |

Valider

Réinitialiser

Date de naissance (jjmmaaaa) :

Munissez vous de votre carte d'étudiant

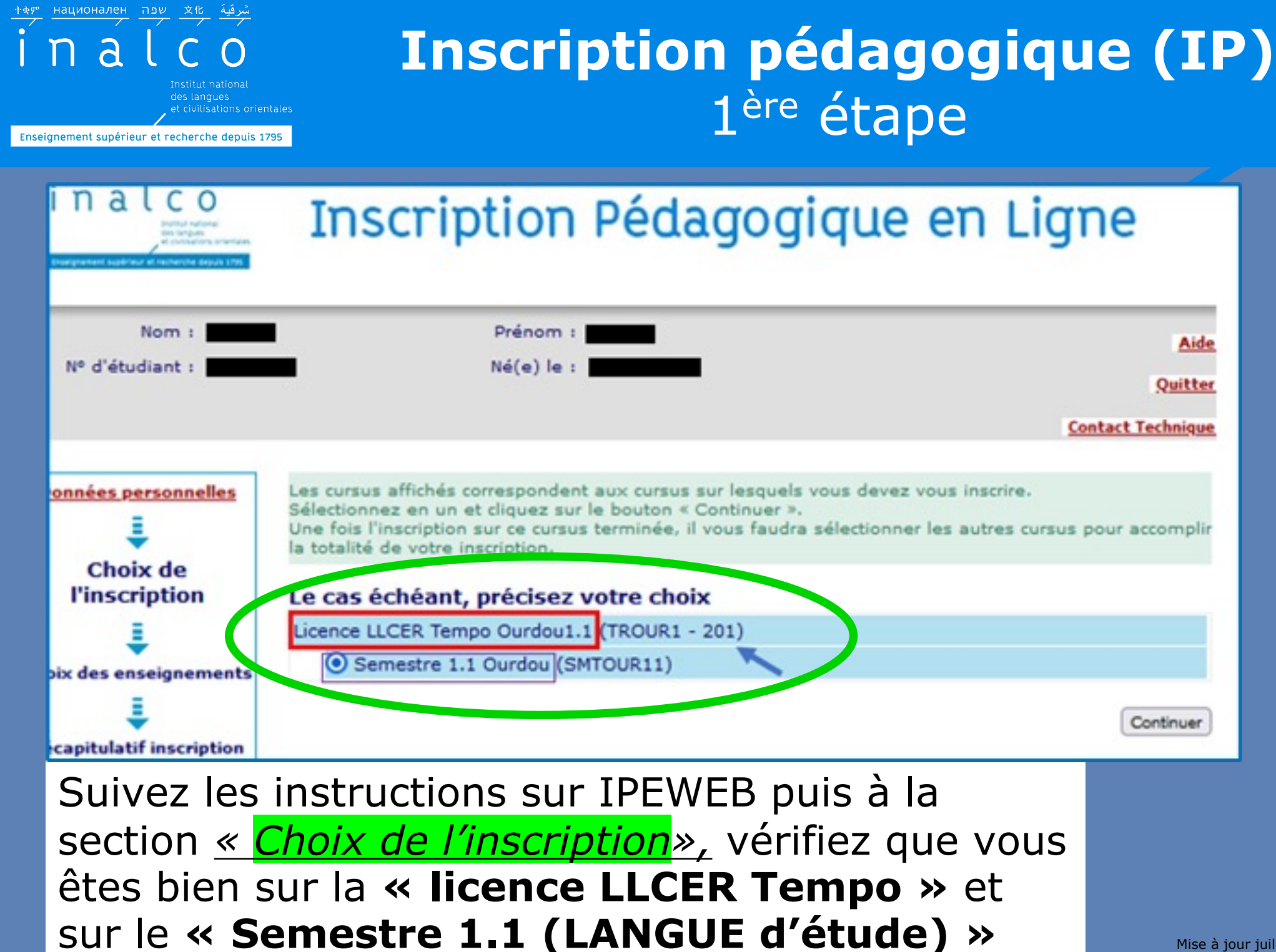

### **Inscription pédagogique (IP)** 1<sup>ère</sup> étape

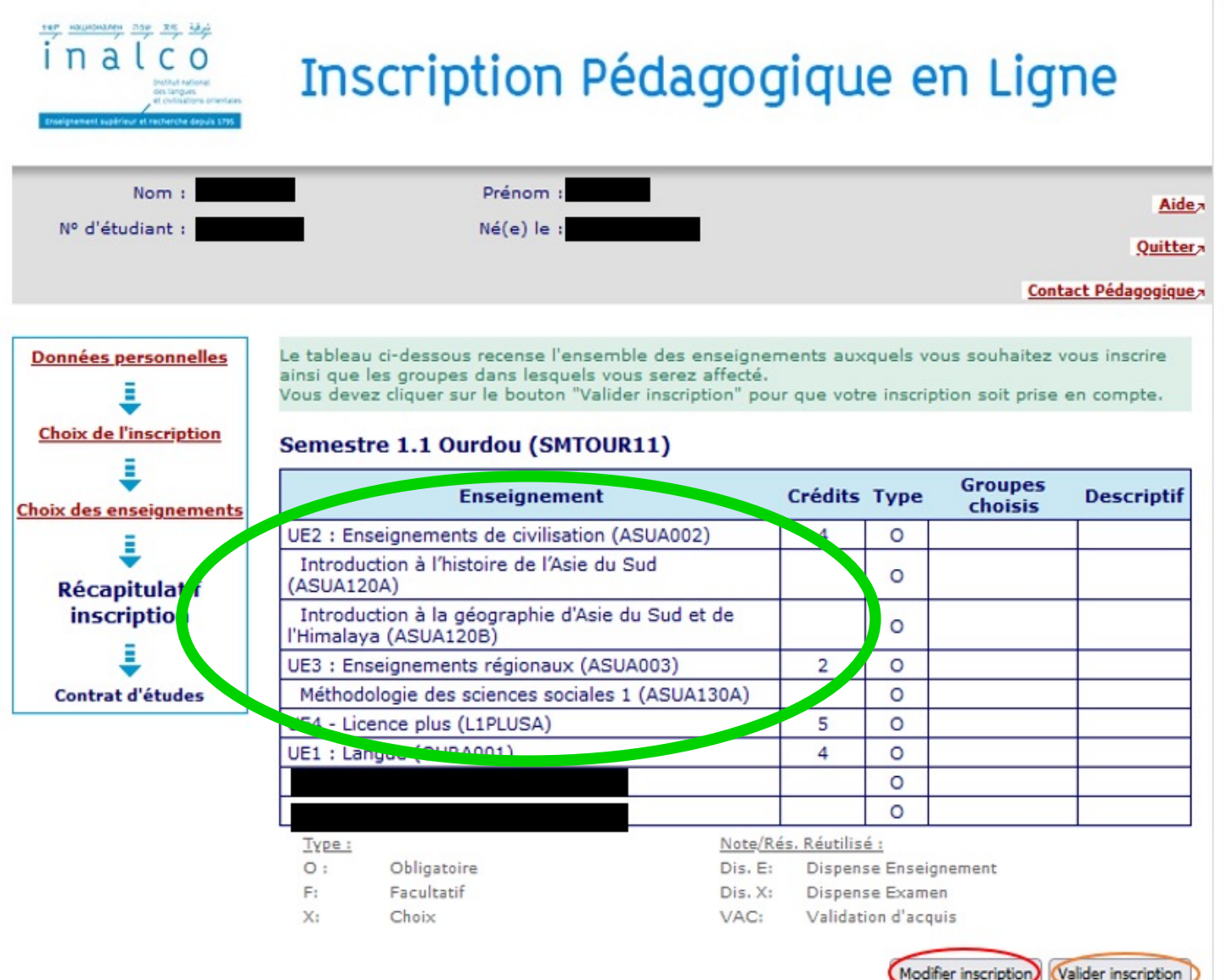

Vérifiez aussi que les matières rattachées à l'UE2 et à l'UE3 sont bien cochées dans cette section et qu'elles apparaissent bien sur votre IP dans la section : <u>« Récapitulatif</u>

#### inscription ».

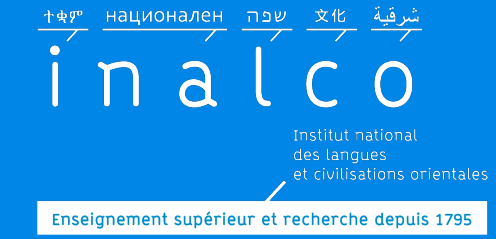

IP: UE2 & UE3

# UE2 - cours de civilisation & UE3 - enseignements régionaux

#### Inscription pédagogique **sur Ipweb**

**Parcours Tempo** 

Semestre 1.1

Cours communs avec la Licence en un an UE2 Civilisation (dont TD de méthodologie commun à tous les étudiants)

**UE3 Enseignements régionaux** 

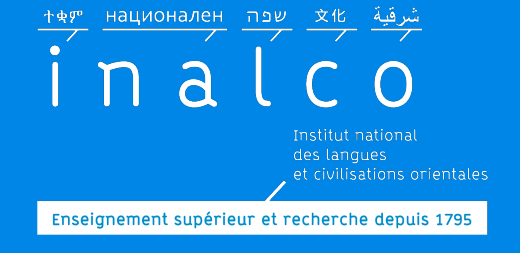

UE2 & UE3: civilisation et enseignements régionaux

Dans certains cursus, les UE2 & UE3 comportent des choix à sélectionner : regardez-bien les brochures.

- Brochure Licence de langue et
- Brochure civilisation

*Lisez attentivement les brochures et les informations sur les pages internet du Département concerné* 

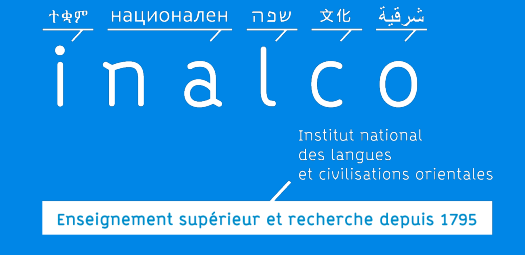

UE2 & UE3: civilisation et enseignements régionaux

Dans certains cursus, les cours sont organisés par groupe : il est donc nécessaire de se renseigner sur les

plannings et l'organisation de ces groupes.

=> Site internet, Licences LLCER = > Brochures

*Vérifiez les compatibilités avec votre emploi du temps!* 

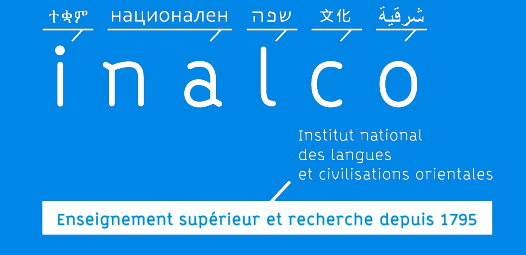

UE2 & UE3: civilisation et enseignements régionaux

# A ce stade de l'inscription, vous ne verrez pas le détail des choix de l'UE1 ni de l'UE4

Les matières de l'UE1 et UE4 vous seront attribuées par votre enseignant référent Tempo de langue et par le service REVE, en fonction de votre profil et des résultats des Tests de français et d'anglais

> *Les choix ainsi attribués seront reportés sur votre IP ultérieurement par le service REVE*

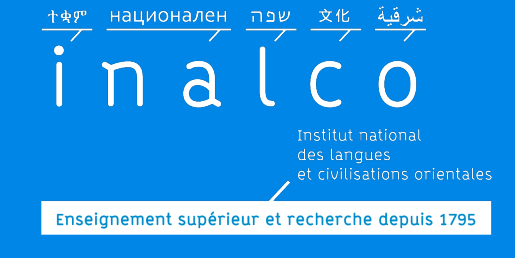

### **Inscription pédagogique (IP)**

#### Vérifiez vos informations et cliquer sur « modifier inscription » si nécessaire avant de valider.

Apogée INALCO

999

Centre :

Demandeur .

Global

Edition individuelle du contrat d'études Une fois l'inscription IP terminée en cliquant sur « valider », un contrat pédagogique ou contrat d'études sera automatiquement généré

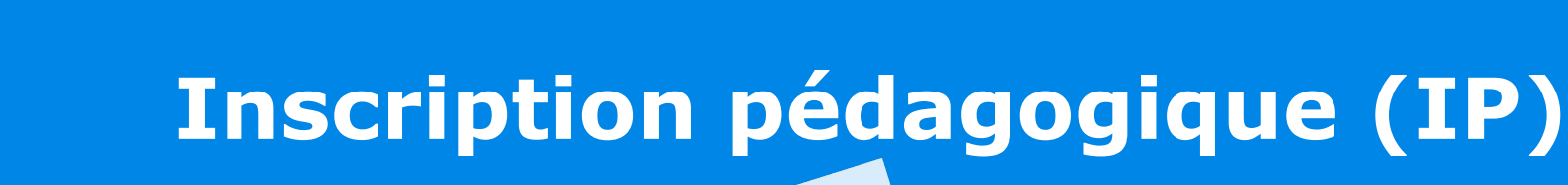

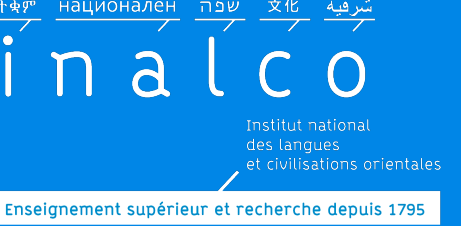

**INALCO** Edition individuelle du contrat d'eure Une fois l'inscription terminée, envoyez votre **contrat pédagogique provisoire** par courriel:

999 Global ✓ a Demandeur: d ✓ à

Apogée INALCO

- ✓ au secrétariat pédagogique de votre département
- ✓ à <u>secretariat-reussite@inalco.fr</u>

### Inscription pédagogique (IP)

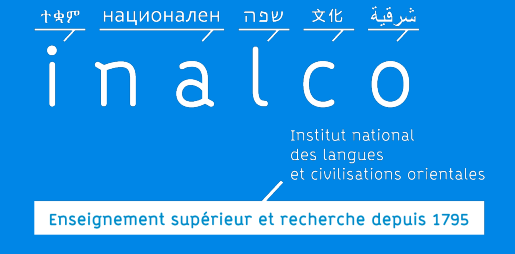

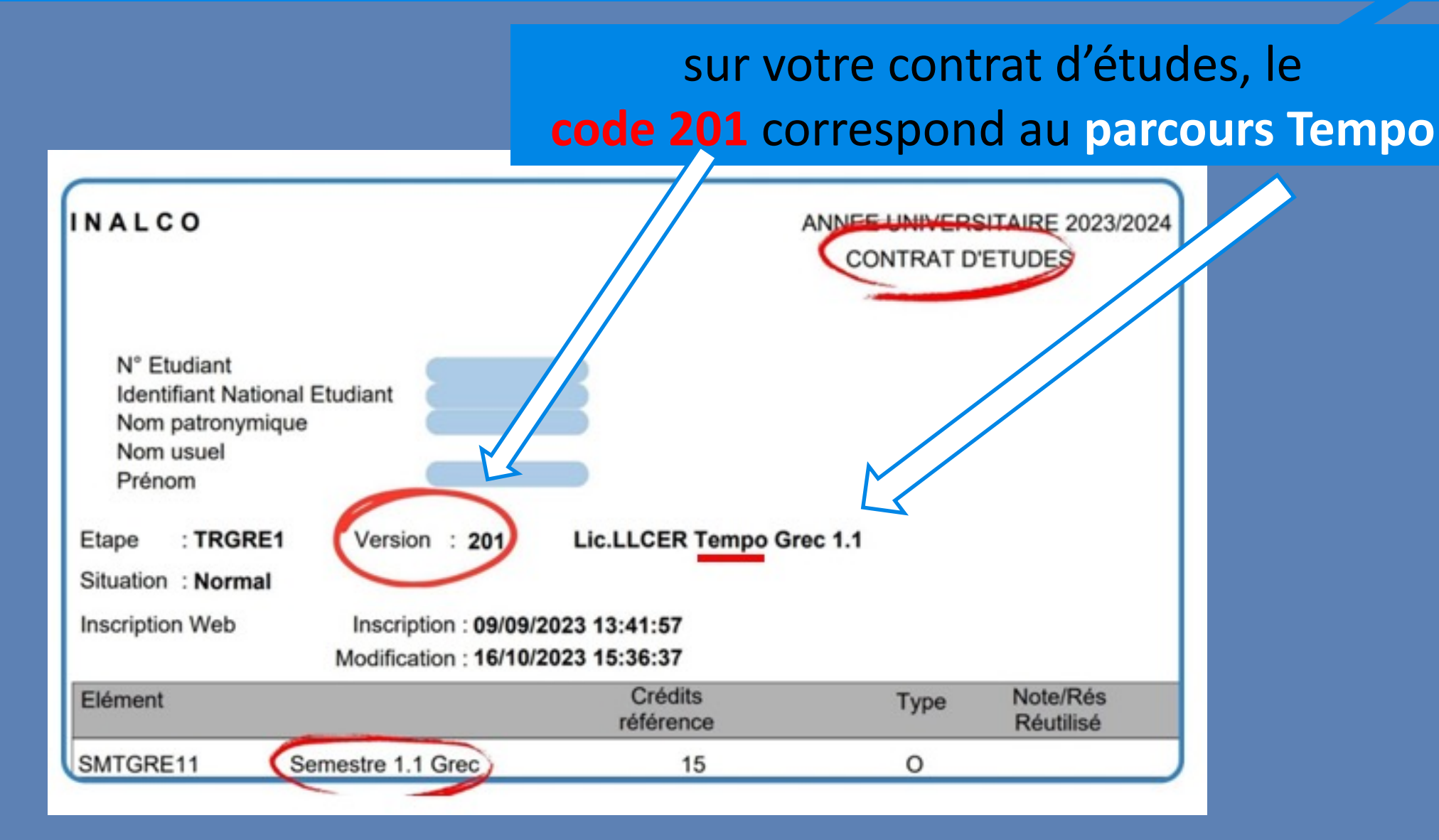

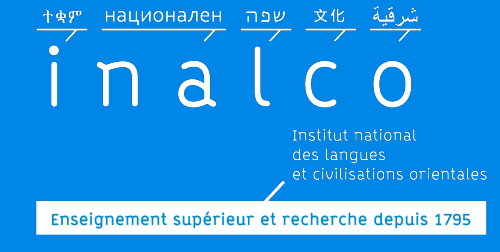

### **Choix en UE1: Langue**

| Parcours Licence Tempo 1.1                                           |  |  |  |  |  |  |
|----------------------------------------------------------------------|--|--|--|--|--|--|
| Semestre 1                                                           |  |  |  |  |  |  |
| JE1 Langue (2 EC obligatoires parmi)                                 |  |  |  |  |  |  |
| Initiation à la langue de spécialité                                 |  |  |  |  |  |  |
| Cours de renforcement de la langue de spécialité                     |  |  |  |  |  |  |
| Initiation à une langue seconde                                      |  |  |  |  |  |  |
| Français (L1PA03b)                                                   |  |  |  |  |  |  |
| Grammaire en investigation en français (L1PA03f)                     |  |  |  |  |  |  |
| JE2 Civilisation (dont TD de méthodologie commun à tous les étudia 😒 |  |  |  |  |  |  |
| E3 Enseignements régionaux                                           |  |  |  |  |  |  |

*EC = élément constitutif: chaque UE se compose de plusieurs EC* 

#### Dans l'UE1: 2 EC attribués parmi liste ci-contre en accord avec l'enseignant référent de langue

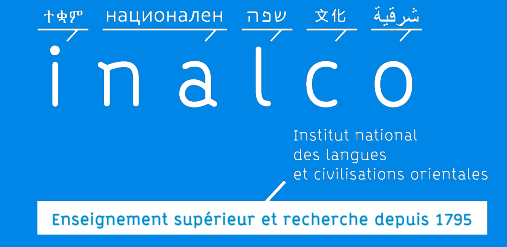

**Choix en UE1: Langue** 

Prenez contact dès que possible avec l'enseignant référent de la langue dans

laquelle vous êtes inscrit

Envoyez-lui un email pour lui demander un RV, en indiquant clairement votre Nom + Prénom + N° étudiant + langue + cursus

L'enseignant indique lui-même à la secrétaire pédagogique de Licence Plus-Tempo, les cours de l'UE1 dans lesquels vous devez être inscrit (pour le 1<sup>e</sup> et le 2<sup>e</sup> semestre)

Voyez avec votre enseignant quels tutorats vous avez à suivre (langue et/ou civilisation) (pour le 1° et le 2° semestre)

Prenez RV avec l'enseignant référent Tempo de langue

> *Les coordonnées des enseignants référents se trouvent dans les brochures de langue sur le site internet*

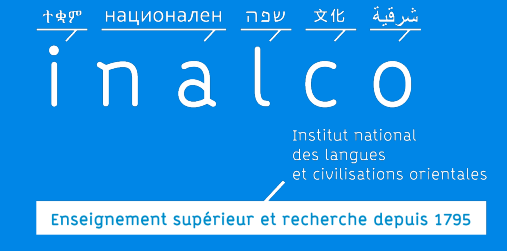

### Ateliers & tests en ligne

#### en distanciel

### Durant les journées de rentrée

### **Obligatoires**

*La durée pour faire chacun des tests est limitée* 

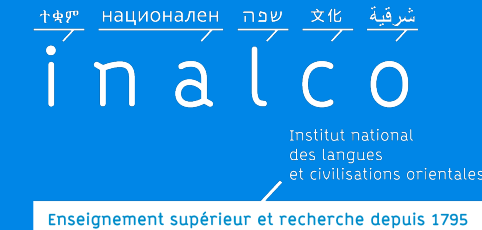

### Ateliers & tests en ligne

Il n'est **pas** possible de faire les tests sur le navigateur Internet Explorer.

Il est conseillé d'utiliser l'un des navigateurs suivants: **Firefox, Chrome ou Safari** 

Il n'est **pas** possible de faire les tests sur un téléphone portable ni sur une tablette.

Assurez-vous d'avoir une bonne connexion internet !!!

© E.Collard

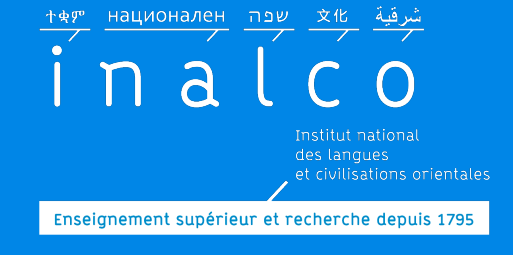

### **Tests d'anglais** et de **français** *Obligatoires*

#### Convocation individuelle par email

Tests en ligne sur la plateforme Moodle+

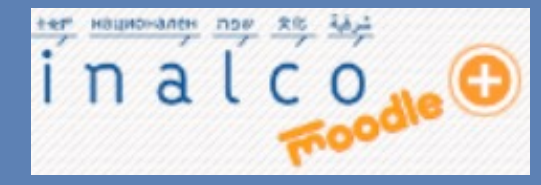

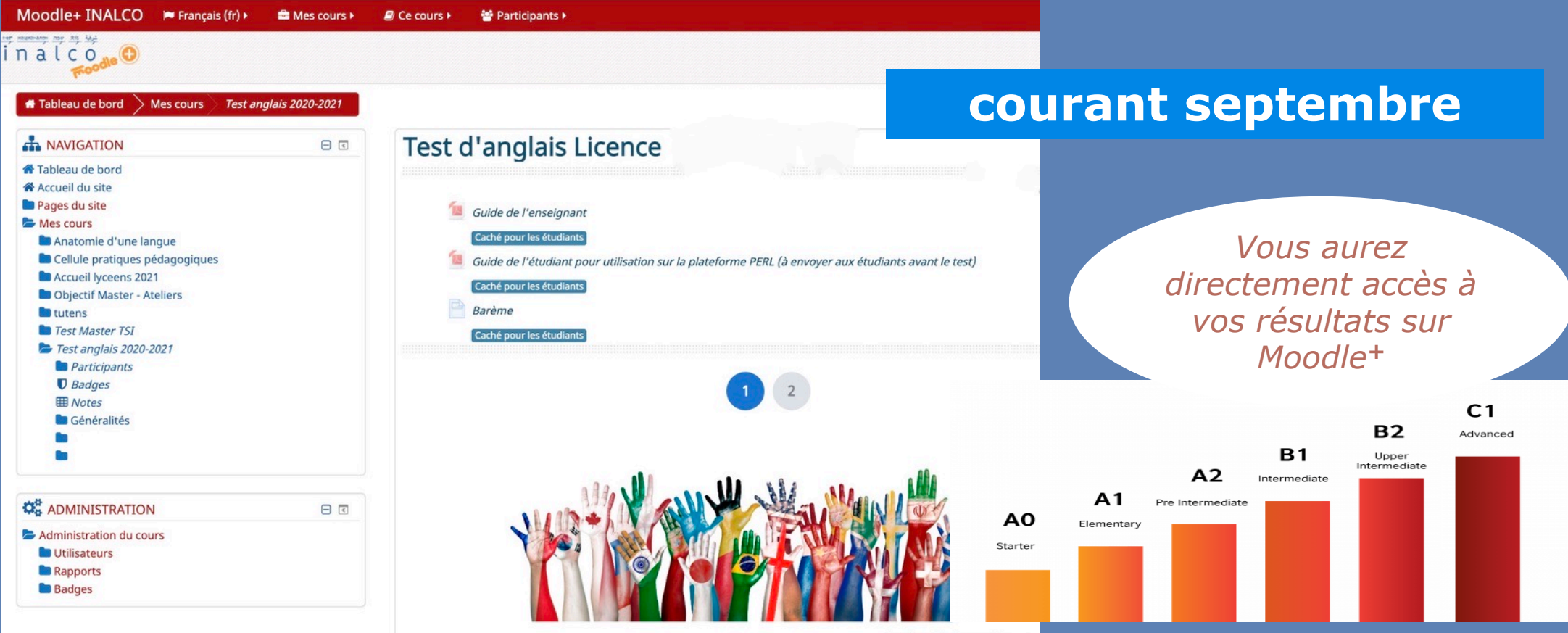

Image Source: http://www.upsctoday.com/

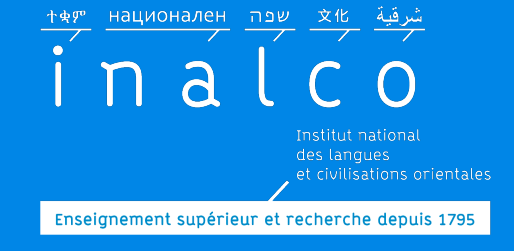

#### **Ateliers**

Engagement obligatoire sur les deux semestres

adv. Parler from

3. FRANC, FRANQUE add

FRANÇAIS, E adj. et n. De

Intermediate

intermadio.

ille qui ne payait

ementary

Vous êtes **inscrit d'office** à un ou deux ateliers / créneaux horaires (suite au RV avec l'enseignant référent de langue)

franco. \*

#### français: Pour asseoir les compétences de base en français

#### Soutien en méthodologie :

pour mieux répondre aux exigences universitaires tants. Sa femme est françai 1. Propre à la langue trança caise. 2. Anglais. grammaire, compréhension et expression écrite et orale

Upper-Intermediate

interneedbare Fort

Intermedio Seperior

Advanced

La printado

française : se dit d

grammaire investigation en français: Pour renforcer ses compétences grammaticales et rédactionnelles.

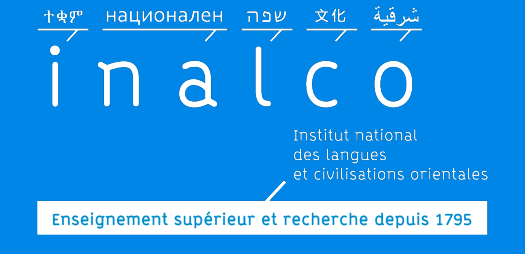

### L1PA02f Atelier **« Anatomie d'une** langue et d'une culture »

Qu'est-ce qu'une culture ? Comment fonctionne une langue ? Quelle est la relation entre les individus et le monde social qu'ils produisent ?

A partir de questionnements, les étudiants réalisent des projets de groupe : films, jeux linguistiques, quizz culturels, reportages, ...

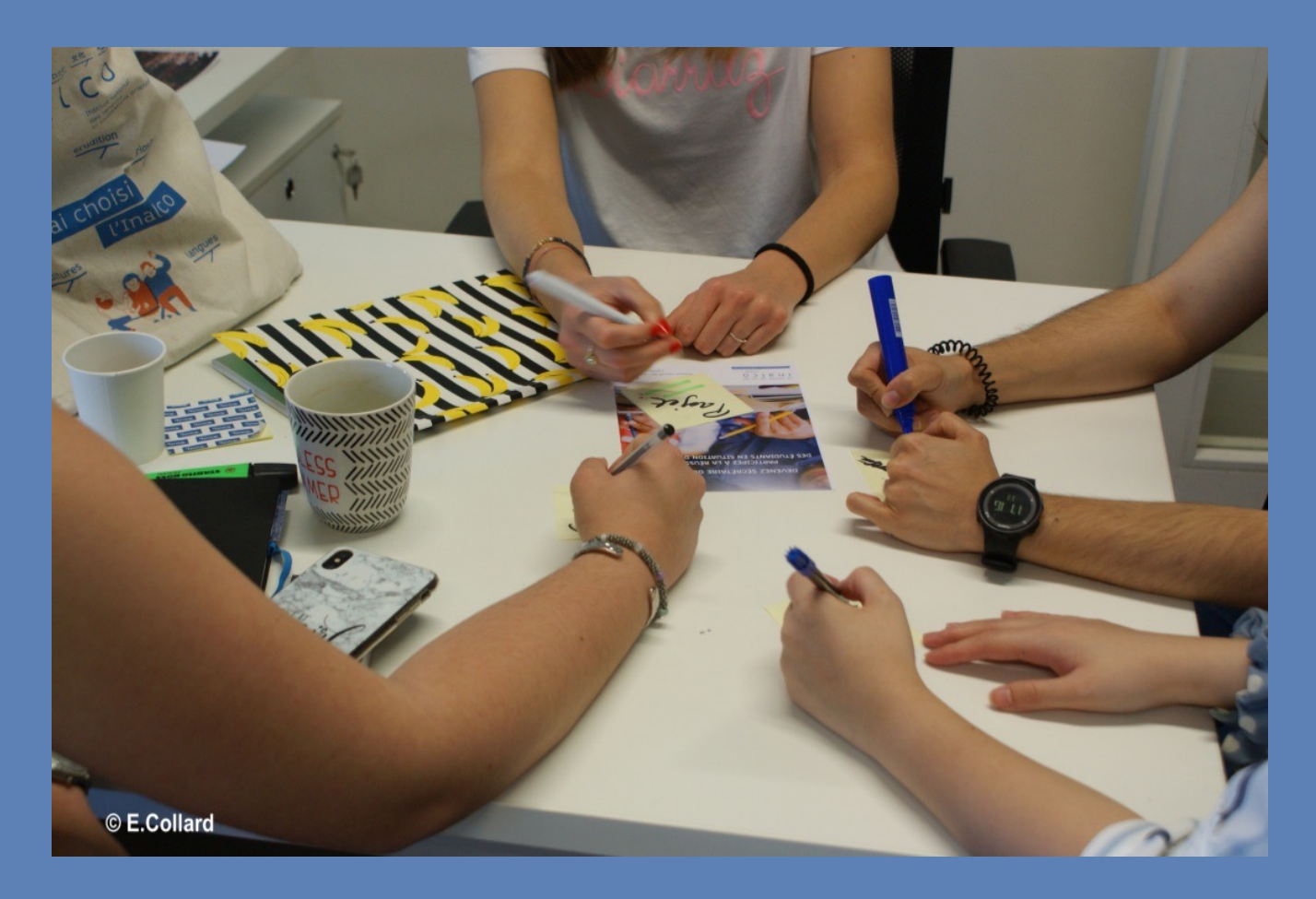

Vous êtes inscrit d'office à un atelier / créneaux horaires

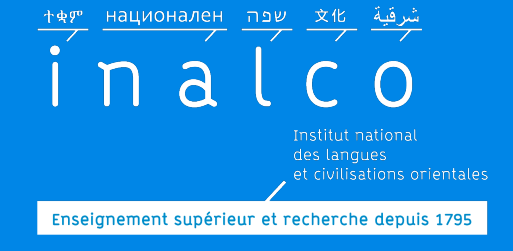

### Ateliers

Engagement obligatoire sur les deux semestres

#### Et vous pouvez vous inscrire à un ou deux ateliers culturels

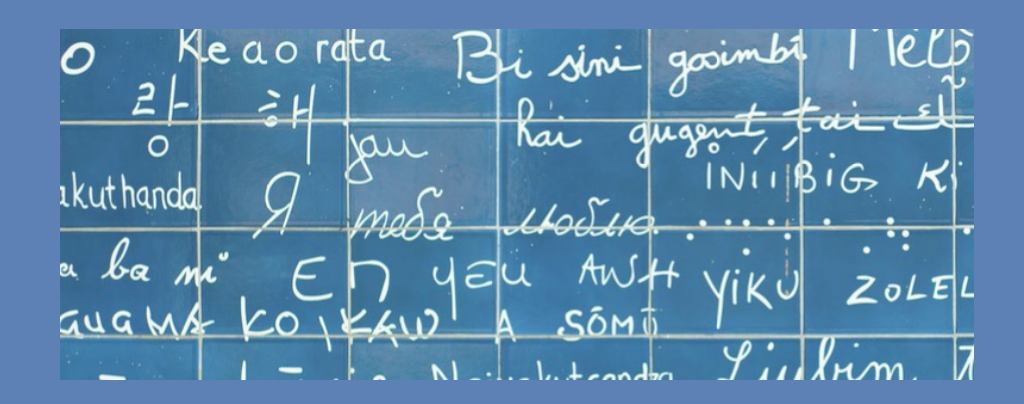

Atelier d'écriture plurilingue : pour raconter des histoires et mettre le monde en mots

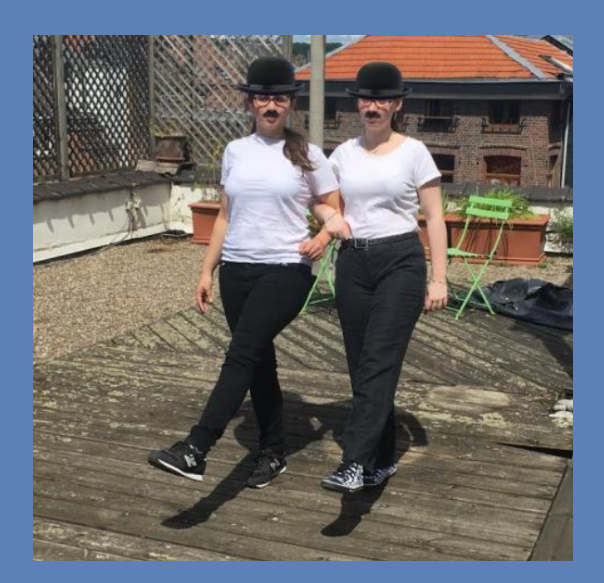

#### Atelier Théâtre multilingue

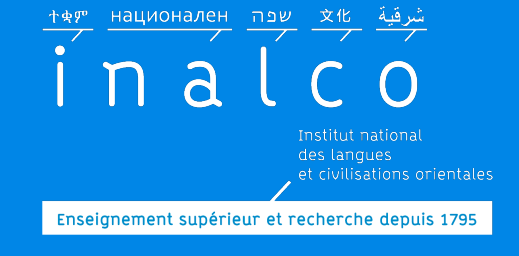

# Finalisation de votre contrat pédagogique

secretariat-reussite@inalco.fr vous enverra par email votre contrat pédagogique finalisé avec le choix des cours des UE1 et UE4

> Edition individuelle au commune Vous aurez la notification des choix qui ont été convenus avec l'enseignant référent pour l'UE1 de langue.

999

Global

Apogée INALCO

Centre : Demandeur :

# **Ateliers de l'UE4**

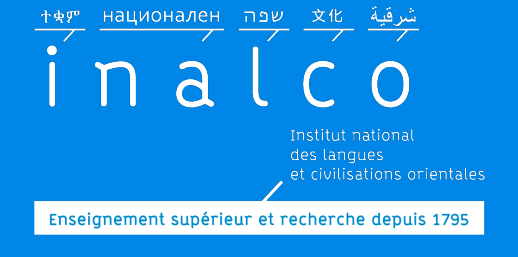

### Choix des ateliers de l'UE4

Si vous n'avez **pas** déjà été inscrit d'office dans au moins un atelier, vous serez libre de choisir un ou plusieurs ateliers du Module de soutien personnalisé L1PA05 (UE4). Choisissez obligatoirement au minimum un atelier!

Transmettez alors à <u>secretariat-reussite@inalco.fr</u> l'intitulé, le code et l'horaire de l'atelier choisi

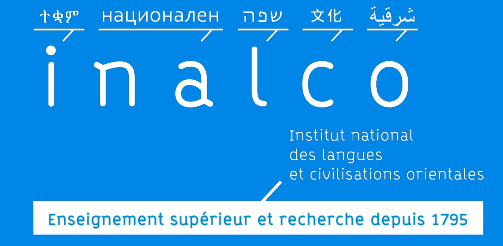

### Tutorat

Tutorat de langue et/ou Tutorat de civilisation

Suivez les recommandations de votre enseignant de langue

> Consultez les plannings en ligne

Les tutorats commencent dès la rentrée Le tutorat est obligatoire

> *Certains tutorats ont lieu le samedi*

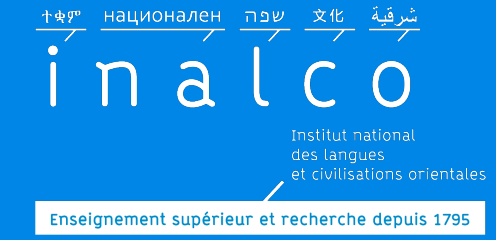

# Finalisez votre emploi du temps

### Vérifiez votre planning

Les créneaux horaires de vos cours et ateliers doivent être compatibles

*La présence en cours et aux ateliers est obligatoire : vérifiez vos disponibilités !* 

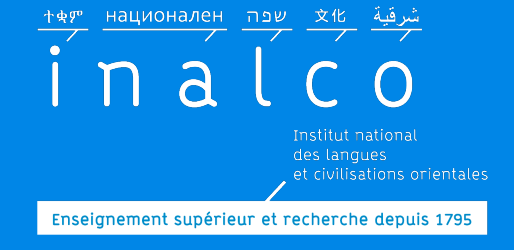

### **Organisation des cours**

|             |                   | LUNDI                                               | MARDI                                                                                 | MERCREDI                                           | JEUDI                                               | VENDREDI                                                                              | SAMEDI  |
|-------------|-------------------|-----------------------------------------------------|---------------------------------------------------------------------------------------|----------------------------------------------------|-----------------------------------------------------|---------------------------------------------------------------------------------------|---------|
| Des plages  |                   |                                                     |                                                                                       |                                                    |                                                     |                                                                                       |         |
| horaires    | MATIN<br>8h - 13h | Tutorat<br>Langue & Civilisation<br>UE1 - UE2 - UE3 | Tutorat<br>Langue & Civilisation                                                      | Tutorat<br>Langue & Ovilisation                    | Tutorat<br>Langue & Civilisation                    | Tutorat<br>Langue & Civilisation                                                      | Tutorat |
| spécifiques |                   |                                                     | UE1 - UE2 - UE3                                                                       | UE1 - UE2 - UE3                                    | UE1 - UE2 - UE3                                     | UE1 - UE2 - UE3                                                                       |         |
| pour les    |                   |                                                     | Ateliers L1+-TEM PO                                                                   |                                                    |                                                     | Ateliers L1+-TEM PO                                                                   |         |
| cours et    | AP-MIDI           | Tutorat<br>Langue & Civilisation<br>UE1 - UE2 - UE3 | UEI - UEA<br>FRANÇAIS<br>GRAMMAIRE<br>ATELIER OUTILS<br>ANATOMIE L&C<br>SOUT. METHODO | Tutorat<br>Langue & Ovilisation<br>UE1 - UE2 - UE3 | Tutorat<br>Langue & Civilisation<br>UE1 - UE2 - UE3 | UEI - UEA<br>FRANÇAIS<br>GRAMMAIRE<br>ATELIER OUTILS<br>ANATOMIE L&C<br>SOUT. METHODO |         |
| ateliers    | 13h - 20h30       |                                                     |                                                                                       |                                                    |                                                     |                                                                                       | lutorat |
| Тетро       |                   |                                                     | ATELIER CULT.<br>ECRIT. PLUR                                                          |                                                    |                                                     | ATELIER CULT.<br>BORIT. PLUR                                                          |         |

Attention : aucune demande de changement d'horaire n'est prise en compte, après les inscriptions dans les groupes. *Vous ne pouvez pas changer de groupe* 

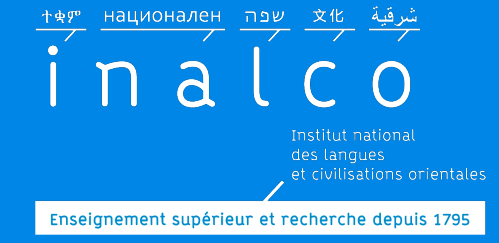

### Emploi du temps

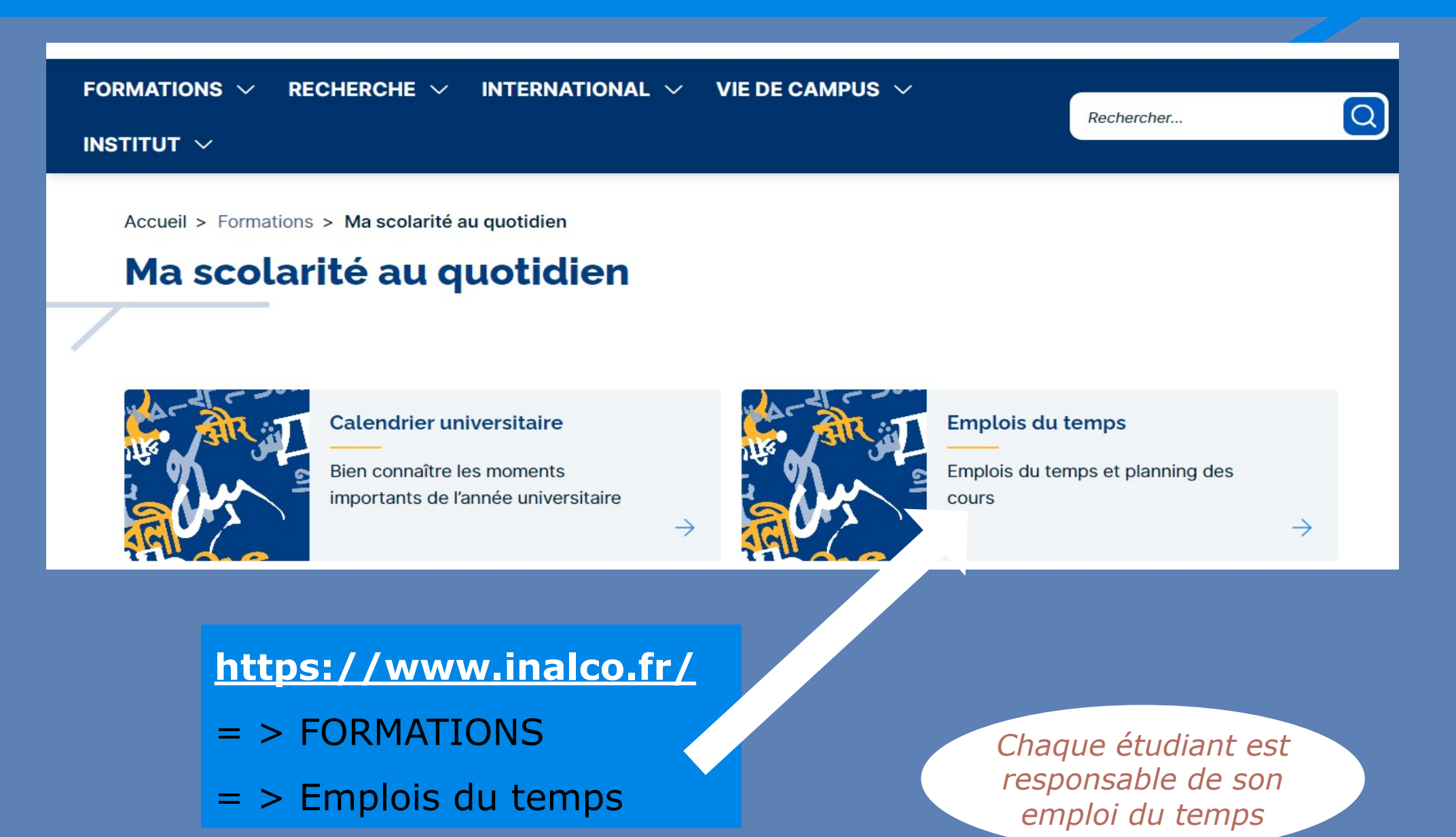

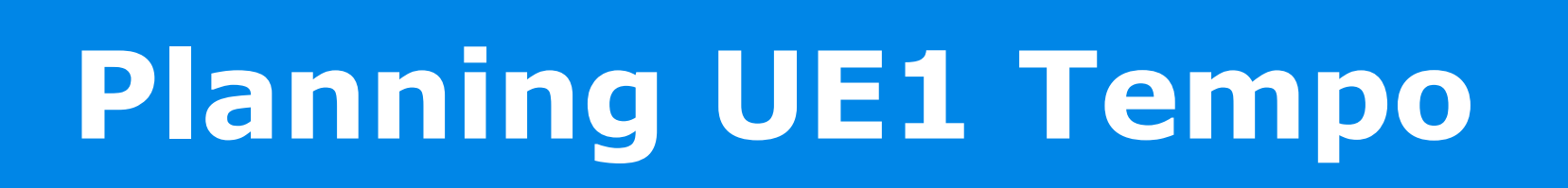

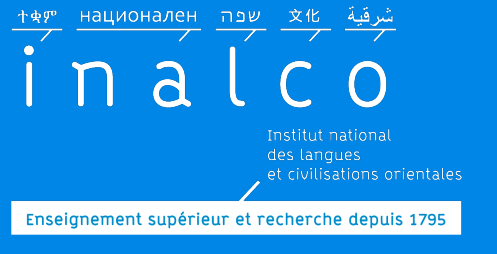

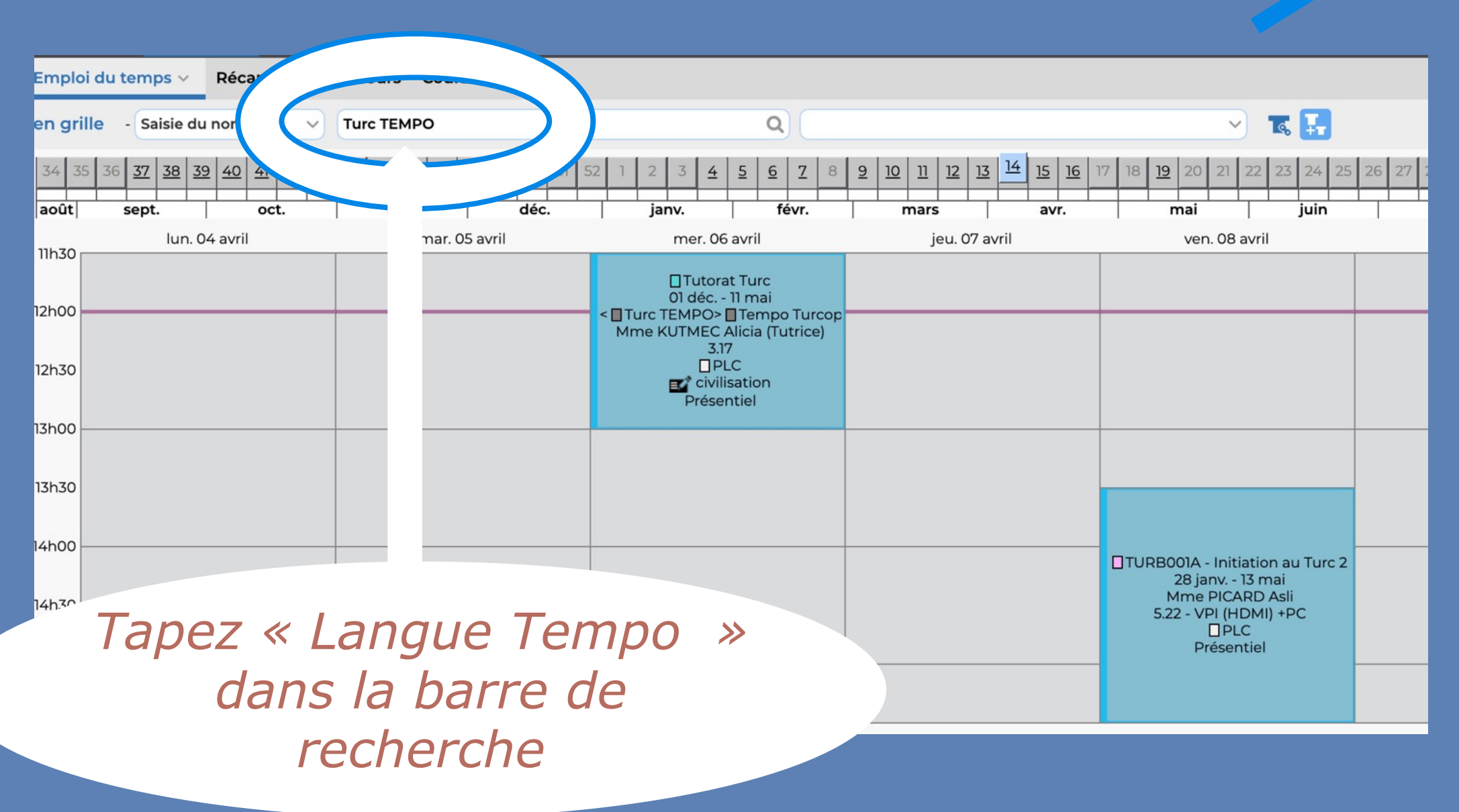

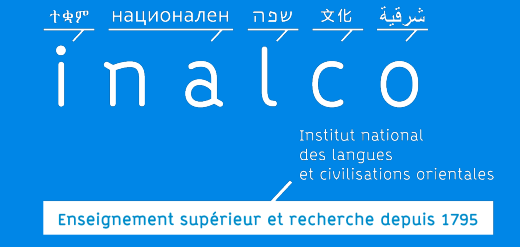

#### Planning UE2 UE3: cours langue & civilisation

| C                                                                                                    |                                                |  |  |  |  |  |  |  |  |  |  |  |
|----------------------------------------------------------------------------------------------------|------------------------------------------------|--|--|--|--|--|--|--|--|--|--|--|
| 18-2019 - INSTITUT NATIONAL DES LANGUES ET CIVILISATIONS ORIENTALES                                                                                                    |                                                |  |  |  |  |  |  |  |  |  |  |  |
| romotions Salles Matières                                                                                                    |                                                |  |  |  |  |  |  |  |  |  |  |  |
| Emploi du temps Récapitulatif des cours Cours annulés                                                                                                    |                                                |  |  |  |  |  |  |  |  |  |  |  |
| n grille • - Saisie du nom • Arabe Littéral L1 Moy/Ori/Mag • Regardez le tuto pour faire                                                                                                    |                                                |  |  |  |  |  |  |  |  |  |  |  |
| Image: second lisée       35       36       37       38       39       40       41       42       43       44       45       46       47       48       49       50       51       52       1       2       3       4       5       6       7       8       9       10       11       12       13       14       15       16       17       18       19       20       21       22       23       24       25       26         Image: second lise       Image: second lise <td>votre planning<br/>(sur le site internet)</td>                                                                                                    | votre planning<br>(sur le site internet)       |  |  |  |  |  |  |  |  |  |  |  |
| lun. 17 Septembre mar. 18 Septembre mer. 19 Septembre jeu. 20 Septembre ven. 21 Septembre                                                                                                    |                                                |  |  |  |  |  |  |  |  |  |  |  |
| 08130       1       Image: All 1403A - Pratique écrite 1       Image: All 1403A - Pratique écrite 20 sept 20 déc.       1       Image: All 1403A - Pratique écrite 20 sept 20 déc.       1       Image: All 1403A - Pratique écrite 20 sept 20 déc.       1       Image: All 1403A - Pratique écrite 20 sept 20 déc.       1       Image: All 1403A - Pratique écrite 20 sept 20 déc.       1       Image: All 1403A - Pratique écrite 20 sept 20 déc.       1       Image: All 1403A - Pratique écrite 20 sept 20 déc.       1       Image: All 1403A - Pratique écrite 20 sept 20 déc.       1       Image: All 1403A - Pratique écrite 20 sept 20 déc.       1       Image: All 1403A - Pratique écrite 20 sept 20 déc.       1       Image: All 1403A - Pratique écrite 20 sept 20 déc.       1       Image: All 1403A - Pratique écrite 20 sept 20 déc.       1       Image: All 1403A - Pratique écrite 20 sept 20 déc.       1       Image: All 1403A - Pratique écrite 20 sept 20 déc.       1       Image: All 1403A - Pratique écrite 21 sept 21 déc.       1       Image: All 1403A - Pratique écrite 21 sept 21 déc.       1       Image: All 1403A - Pratique écrite 21 sept 21 déc.       1       Image: All 1403A - Pratique écrite 21 sept 21 déc.       1       Image: All 1403A - Pratique écrite 21 sept 21 déc.       1       Image: All 1403A - Pratique écrite 21 sept 21 déc.       1       Image: All 1403A - Pratique écrite 21 sept 21 déc.       1       Image: All 1403A - Pratique écrite 21 sept 21 déc.       1       Image: All 1403A - Pratique écrit | Connaitre et comprendre son<br>emploi du temps |  |  |  |  |  |  |  |  |  |  |  |
|                                                                                                    |                                                |  |  |  |  |  |  |  |  |  |  |  |

Dans certains cursus de langues & civilisation les cours sont organisés par groupe : il est donc nécessaire de bien se renseigner sur les plannings et l'organisation de ces groupes.

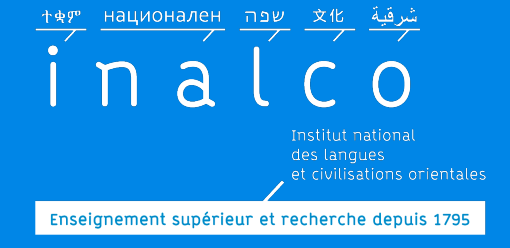

### Planning UE1 & UE4

#### En Tempo, vous êtes inscrit.e dans un groupe : respectez l'horaire de ce groupe

*Les ateliers ont lieu les mardi et vendredi après-midi* 

|          | \- |                                              |                                                       |                               |                                  |                                                       |                                                      |                                                      |                                                       | 1                                        |                                                       |                                                       |                                  |                                          |                              |
|----------|----|----------------------------------------------|-------------------------------------------------------|-------------------------------|----------------------------------|-------------------------------------------------------|------------------------------------------------------|------------------------------------------------------|-------------------------------------------------------|------------------------------------------|-------------------------------------------------------|-------------------------------------------------------|----------------------------------|------------------------------------------|------------------------------|
| JURS     |    | 13h à 14h30                                  |                                                       |                               | 14h30 à 16h                      |                                                       | 16h à 17h30                                          |                                                      |                                                       |                                          | 17h30 à 19h                                           |                                                       |                                  | 19h à 20h30                              |                              |
| MARDI    | 4  | 1PA02a<br>utils/<br>PA02f<br>omie L&C<br>R01 | L1PA03f<br>Grammaire<br>GR01                          | LPA03b<br>Français<br>GR01    | L1PA03c<br>Anglais A2-B1<br>GR01 | L1PA02a<br>Outils/<br>L1PA02f<br>Anatomie<br>L&CGR02  | LPA03b<br>Français<br>GR02                           | L1PA02a<br>Outils/<br>L1PA02f<br>AnatomieL&C<br>GR03 | L1PA03c<br>Anglais B2<br>GR02                         | L1PA03h<br>Ecriture Plur.<br>GR01        | L1PA03h<br>Ecriture Plur.<br>GR02                     | L1PA02a<br>Outils/<br>L1PA02f<br>Anatomie L&C<br>GR04 | L1PA03c<br>Anglais C1-C2<br>GR03 | L1PA03d<br>Culturel<br>GR01              |                              |
| VENDREDI |    | PA03b<br>rançais<br>GR03                     | L1PA02a<br>Outils/<br>L1PA02f<br>Anatomie L&C<br>GR07 | L1PA03c<br>Anglais A2<br>GR06 | L1PA03c<br>Anglais B1<br>GR04    | L1PA02a<br>Outils/<br>L1PA02f<br>Anatomie<br>L&C GR08 | L1PA02a<br>Outils/<br>L1PA02f<br>Anatomie<br>L&CGR09 | L1PA03c<br>Anglais B1<br>GR05                        | L1PA02a<br>Outils/<br>L1PA02f<br>Anatomie L&C<br>GR05 | L1PA02f<br>Soutien en<br>méthodo<br>GR01 | L1PA02a<br>Outils/<br>L1PA02f<br>Anatomie L&C<br>GR06 | L1PA03c<br>Anglais B2<br>GR07                         | L1PA03c<br>Anglais B2<br>GR08    | L1PA02f<br>Soutien en<br>méthodo<br>GR02 | L1PA03f<br>Grammaire<br>GR01 |

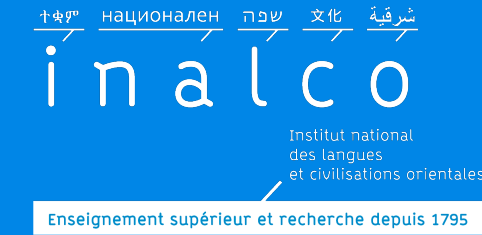

### 2ème semestre

#### Semestre 2.1

*Le calendrier des semestres, des périodes d'examens et des vacances, se trouve sur le site internet !* 

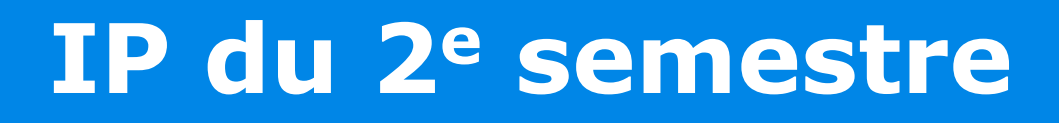

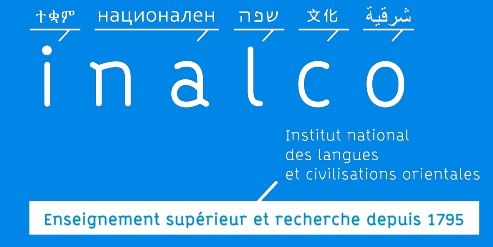

### Vous <u>devez</u> faire votre IP du 2<sup>e</sup> semestre

- Respectez les délais pour votre inscription pédagogique
- ✓ Suivez les informations sur l'ENT et le site internet

*L'inscription pédagogique pour le 2<sup>e</sup> semestre n'est pas automatique* 

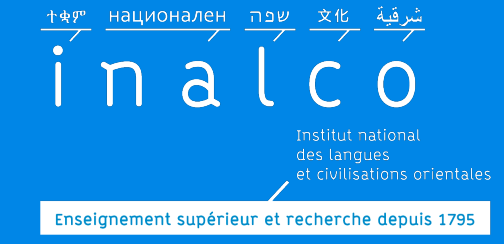

### IP du 2<sup>e</sup> semestre

Inscription pédagogique pour **UE 1**: *Suite du 1<sup>e</sup> semestre* 

Décision en début d'année, de l'enseignant-référent de langue Tempo pour les 2 semestres.

Inscription pédagogique pour UE 2 et UE 3

Faites votre inscription pédagogique en ligne sur Ipweb.

Inscription pédagogique pour **UE 4:** Inscription d'office dans les mêmes groupes (même horaire, même enseignant) au 2<sup>e</sup> semestre

#### UE 4:

Vous pouvez également choisir un ou plusieurs autres ateliers

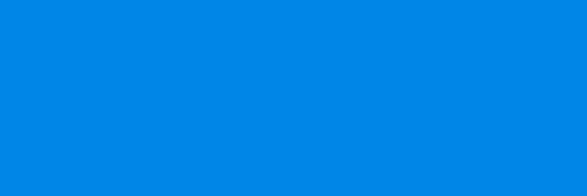

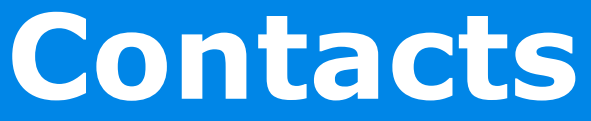

Le secrétariat pédagogique de Tempo gère les inscriptions pédagogiques (UE1 et UE4), les notes, les demandes de dispense d'assiduité et de validation d'acquis

(il ne s'occupe pas des inscriptions administratives)

Pour votre contrat pédagogique

na

Enseignement supérieur et recherche depuis 1795

Pour la publication de vos notes sur l'ENT et votre relevé de notes

Pour une demande de validation d'acquis (VAC)

Pour une demande de Régime spécial d'études (RSE)

#### <u>secretariat-</u> <u>reussite@inalco.fr</u> (prendre RV par courriel)

*Attention aux délais* pour les *demandes de VAC et RSE !* 

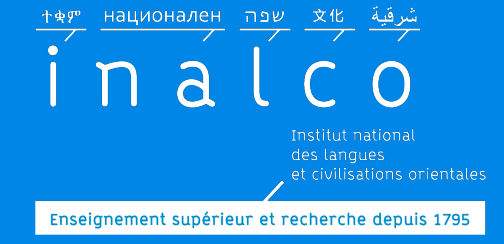

### Contacts

### Pour les questions concernant:

#### les tutorats

les enseignements de langues & civilisation Secrétaire pédagogique de votre département de langue Les coordonnées se trouvent dans chaque brochure Tempo langue

#### les groupes des cours de langues

De nombreuses informations se trouvent sur le site internet

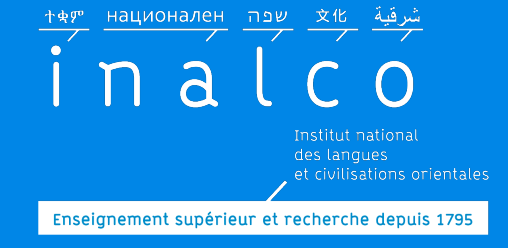

### Contacts

### Pour les questions concernant:

les tests d'anglais et de français

les cours d'anglais et de français

les stages « Outils »

les ateliers « Anatomie d'une langue & d'une culture »

Les ateliers multiculturels « Théâtre », « écriture plurilingue » et « soutien en méthodologie » Adresse de contact: <u>secretariat-</u> <u>reussite@inalco.fr</u>

> Regardez également les nombreuses vidéos d'information

> > llet 2024

rore Réussite étudiante

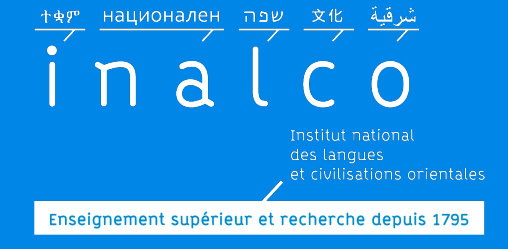

#### **Comment trouver les informations ?**

### **Informez-vous** sur le site internet

### Regardez régulièrement votre ENT

### **Communiquez par email**

Si nécessaire, envoyez un email pour prendre RV. Contact : secretariat-reussite@inalco.fr

Pôle Réussite étudiante

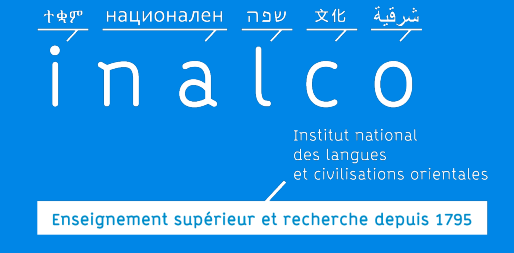

Quelques bonnes pratiques...

### Pour communiquer par email

- Un « Objet » efficace et précis
- Eviter les abréviations et fautes d'orthographe
- Soigner ses pièces jointes (intitulé, poids, présentation,...)
- Une signature soignée et précise : Indiquer systématiquement
  - NOM, Prénom, N° étudiant
  - Niveau d'études, Langue, Parcours
  - Cursus, Double cursus s'il y a

*Plus votre message est clair et complet, plus rapide est la réponse !!* 

N'oubliez pas d'utiliser la fonction « répondre » ce qui permet d'avoir l'historique des échanges.

Préparez votre rentrée

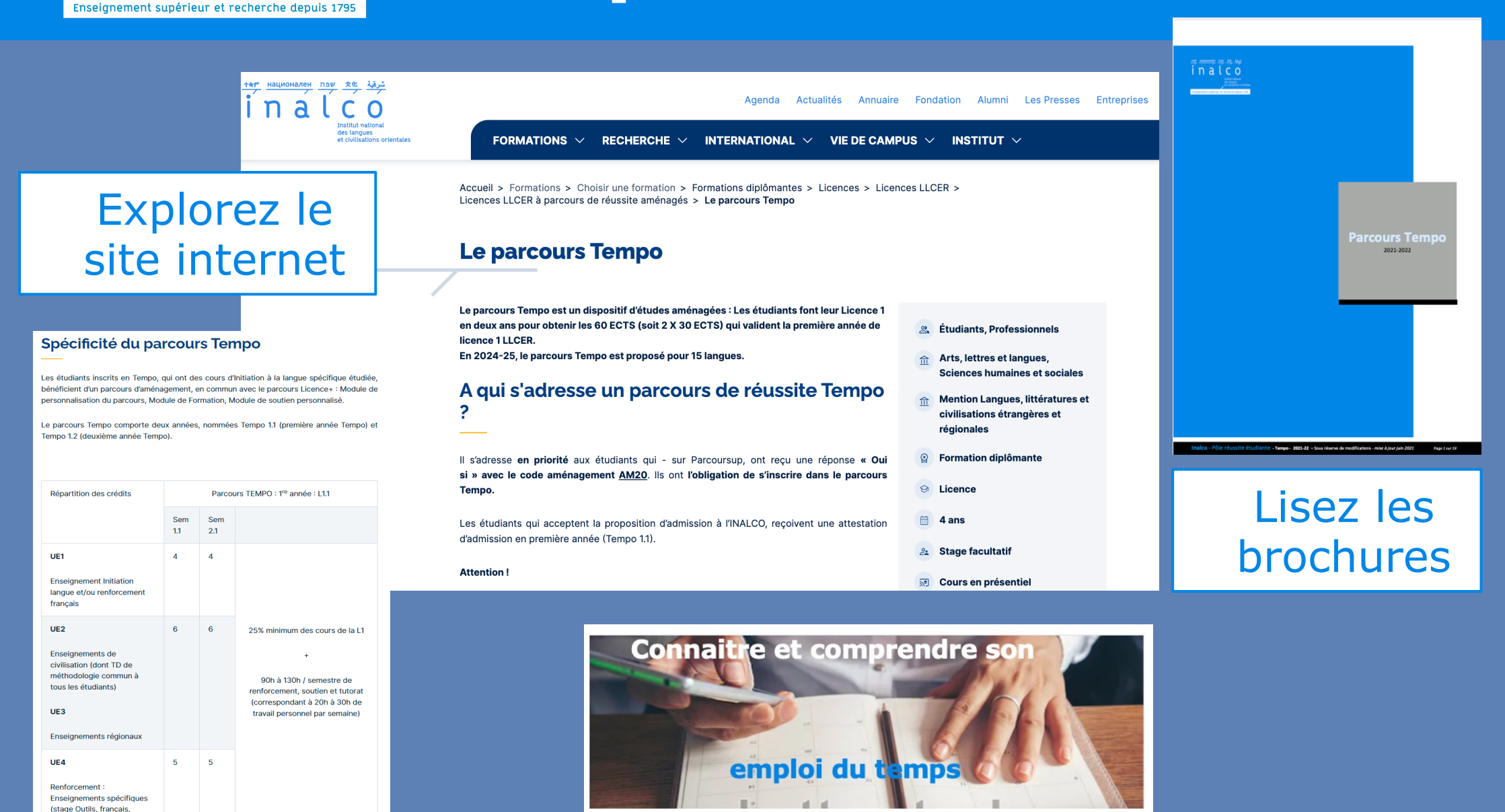

ล

anglais, tutorat, ateliers)

15 15

Ects Ects

30 Ects / an

Regardez les tutoriels

### à partir du 9 septembre

شرقية хн שפה национален inalc Enseignement supérieur et recherche depuis 1795

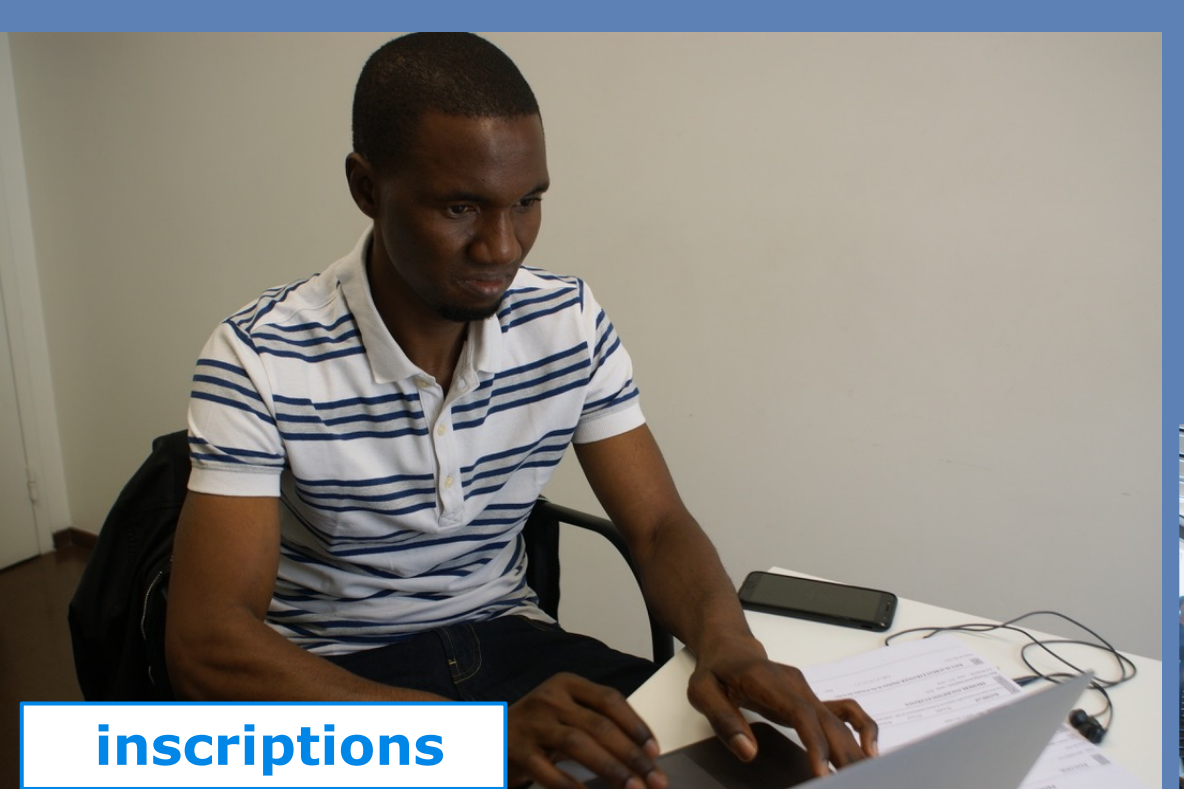

#### Rentrée 2024

**Tests** © E.Collard

Réunions Mise à jour juillet 2024 d'informations

Pôle Réussite étudiante

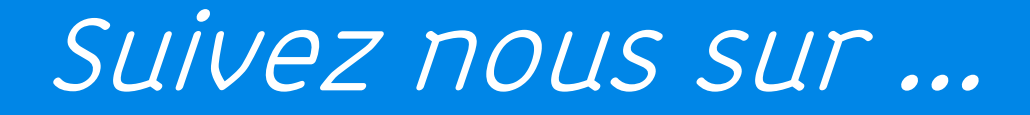

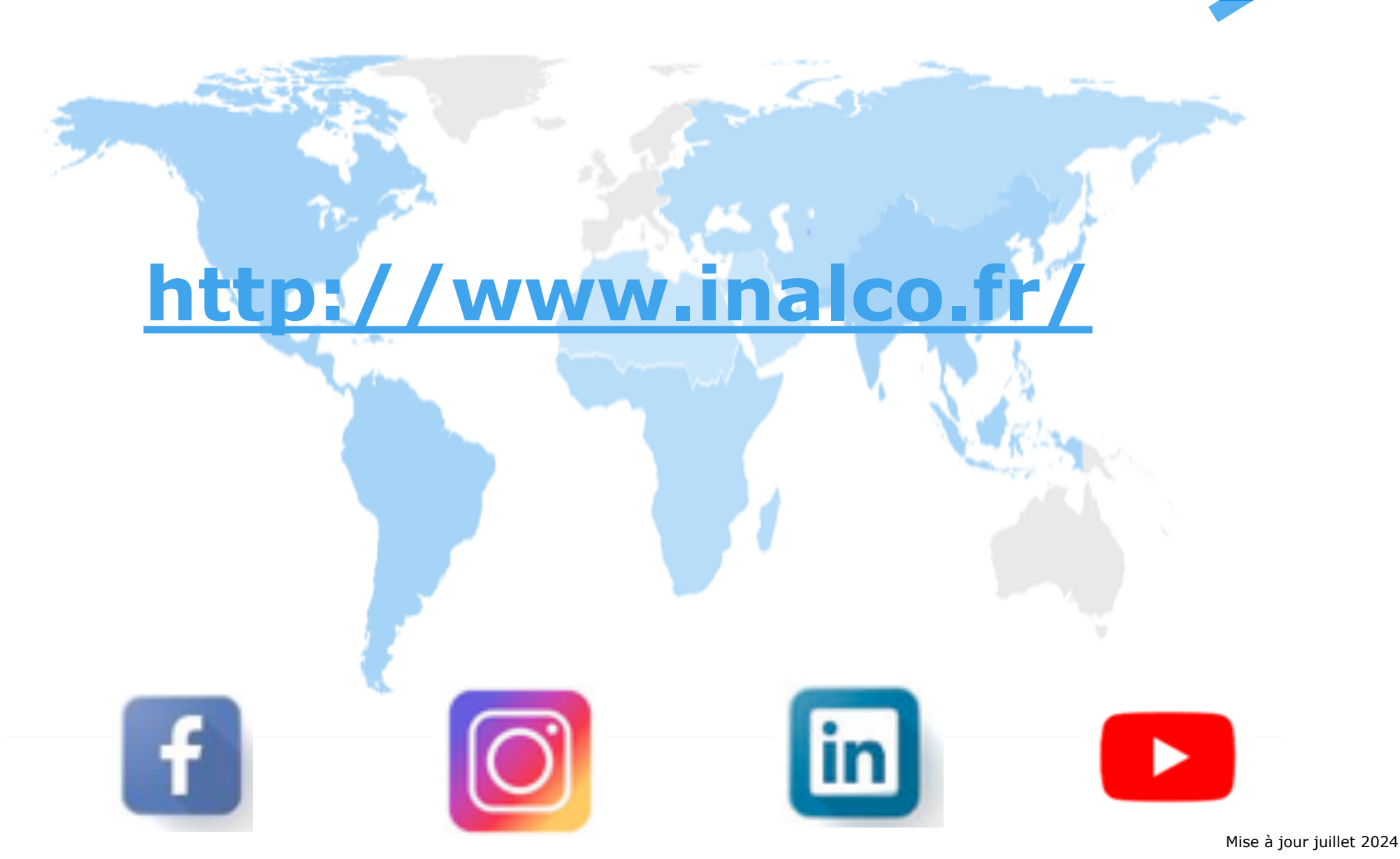

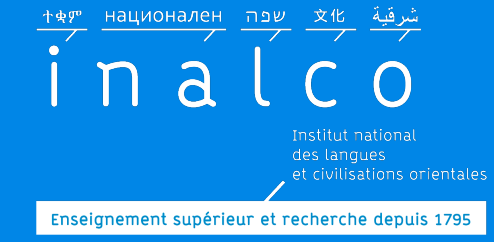

### Bonne année d'études à l'Inalco !

#### secretariat-reussite@inalco.fr